# Introduction to Advance for the Web

AAAA

#### JNIVERSITY OF ARKANSAS

#### **OBJECTIVES**

- Learn how to navigate the web interface of the Advance database
- Learn how to do lookups to find entity Biographic, Gift/Pledge, and Prospect information

### WHAT IS ADVANCE FOR THE WEB?

- •Thin-Client, i.e. no install required, any machine can run application
- •Data divided into five subsystems: Biographic, Gift/Pledge, Prospect, Membership, and Events.
- All users have inquiry rights (unless text is secured by end-user who entered the data)
- Remember, all data in the system is confidential.

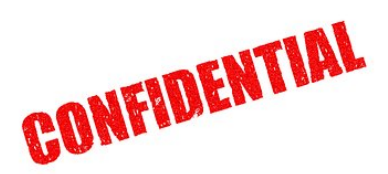

#### WHAT IS CONFIDENTIALITY?

Advance is a licensed database system used to maintain alumni and donor records at the University of Arkansas at Fayetteville and Agricultural Development Council. Advance is the sole property of the Division of Advancement at the University of Arkansas and University System Division of Agriculture. These divisions reserve the right to authorize or deny access to Advance to ensure confidentiality of the data contained therein. Users of Advance are expected to abide by the Code of Computing Practices for the University of Arkansas. Supplying your ID and password to enter the Advance system indicates that you have read and understand the Code of Computing Practices and that you will use Advance for only lawful and intended administrative purposes.

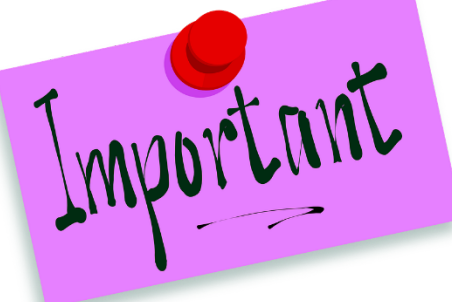

#### WHAT IS IN EACH ADVANCE SUBSYSTEM?

- **Biographic:** Categorize and describe entities based on interests, locations, affiliations, etc.
- **Giving:** Create and maintain giving history and allocation (account) details; generate receipts and acknowledgements.
- **Prospect Tracking:** Maintain and monitor major prospect activity and contacts. (Fundraisers)
- **Membership:** Manage Alumni memberships and maintain member history.
- Events: Maintain event planning information and event invitation lists. (Alumni and Colleges)

#### THE ENTITY

•Starting point for all tracking and management in Advance.

•Advance term for a person or organization in the database.

•An entity can be any type, e.g. Alumni, Friends, Parents, Students, Corporation, etc. (Distinguished by Record Type codes, more on that later)

•Each entity is assigned a unique identifier called an Entity ID. For entities converted from Ascend into Advance, their ISN number became their Entity ID number.

•Entities who are identified as Prospects will also have at least one unique Prospect ID number.

#### LET'S GET STARTED...

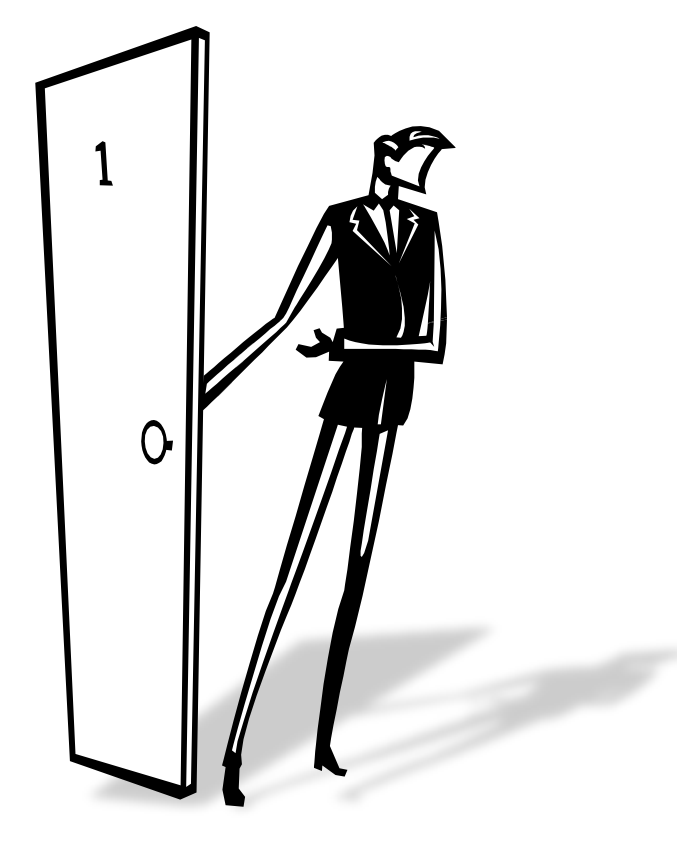

#### Logging into Advance

#### THE LOGIN URL

#### aits.uark.edu

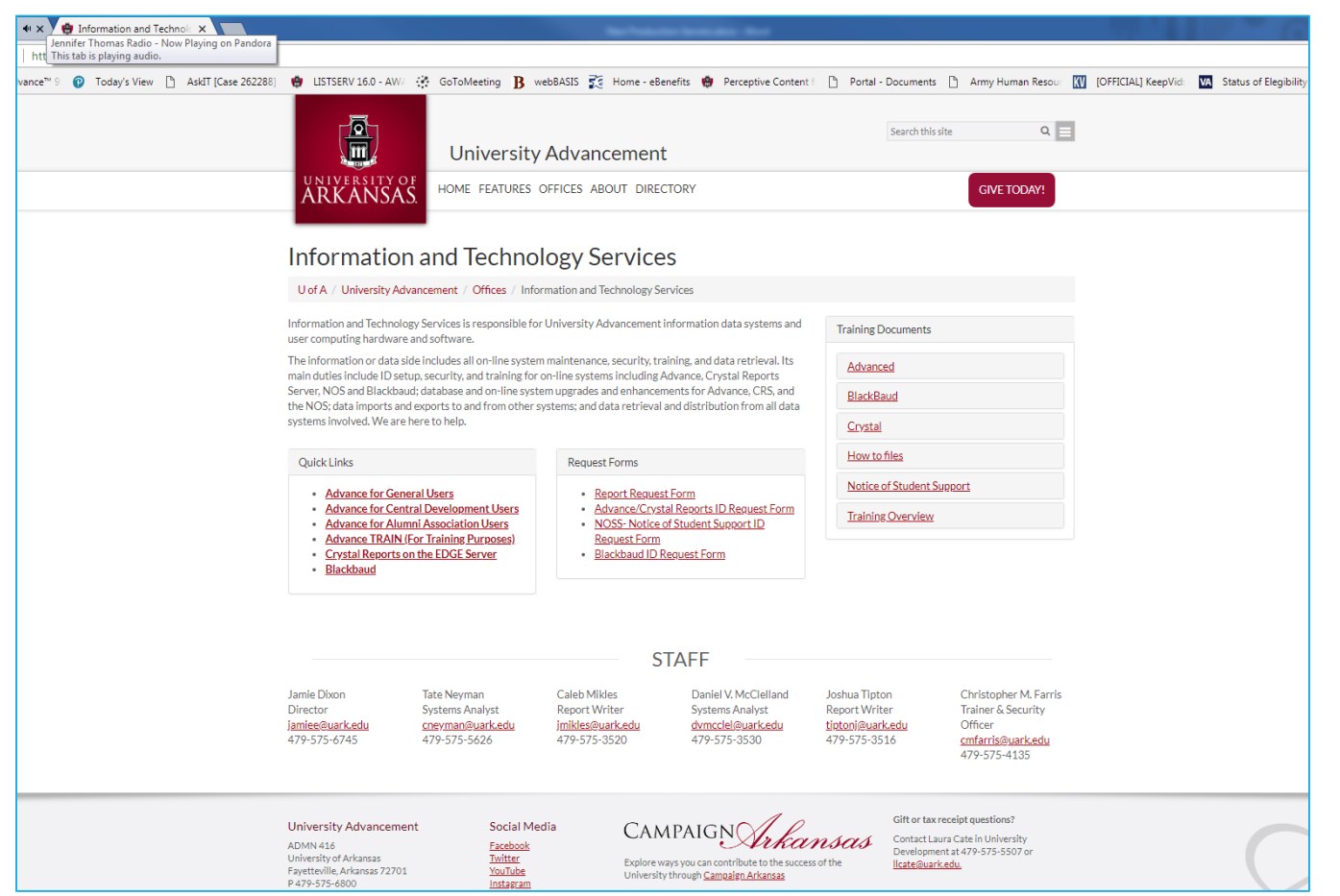

#### ADVANCE SYSTEM LOGIN

| Ellucian<br>Advance  | TM                                                                                                    |
|----------------------|----------------------------------------------------------------------------------------------------|
| Log on with your use | r account.                                                                                                    |
| 2 cmfarris           | ADVANCE Log On                                                                                                    |
|                      | © 2002-2013 Ellucian. All rights reserved.                                                                                                    |
| ellucian             | This software contains confidential and proprietary information of Ellucian and<br>its subsidiaries. Use of this software is limited to Ellucian licensees, and is<br>subject to the terms and conditions of one or more written license agreements<br>between Ellucian and the licensee in question. |

#### IDS AND PASSWORDS

•Your Advance ID should be your UARK ID (the part of your email address that comes before the @)

•Your Advance Password is uark01

•For example, <u>ismith@uark.edu</u> would be setup with a username of jsmith and a password of uark01

#### HOME PAGE

- Quick access to key areas of Advance
- Configured to meet the needs of the majority of people in your profile group.

#### PAGE ARCHITECTURE

Also called "Navigation Tree" or "Nav Tree"

|                                        |                                        |                                       |               | main menu               |                     |                |
|----------------------------------------|----------------------------------------|---------------------------------------|---------------|-------------------------|---------------------|----------------|
|                                        |                                        |                                       |               |                         |                     |                |
| ADVANCE                                |                                        |                                       |               |                         | Chris F             | arris [Logoff] |
|                                        |                                        | <b>î</b> •                            | <i>i</i> 🖌    | o 🚺 🚊 🚱 i               |                     |                |
| Home ×                                 |                                        |                                       |               |                         |                     |                |
| lome                                   | Home                                   |                                       |               |                         |                     | Actions        |
| Annual Fund                            | You are logged on<br>Tuesday, July 24, | as <b>Mr. Christopher Fa</b><br>2018. | rris on the A | ADVPROD database. Welco | ome to Advance.     | Today is       |
| Gift & Bio                             | Tasks                                  |                                       |               |                         | Actions             | Help 📀         |
| Prospect Management<br>Alerts/Messages | Undergradua                            | ate Giving Statistics                 |               |                         | <br><u>A</u> ctions | Help           |
| Change Password                        |                                        | Last Fiscal Year                      |               | This                    | Fiscal Year         |                |
|                                        | Undergraduate                          | Donors                                | 1,597         | Undergraduate Donor     | 'S                  | 0              |
|                                        | Total Undergrad                        | duates                                | 107,074       | Total Undergraduates    | ;                   | 106,782        |
|                                        | % of Undergrad                         | duate Giving                          | 1.49%         | % of Undergraduate      | Giving              | 0%             |
|                                        | Young Alumni D                         | Donors                                | 283           | Young Alumni Donors     | ;                   | 0              |
|                                        | Total Young Alu                        | ımni                                  | 33,625        | Total Young Alumni      |                     | 35,410         |
|                                        | % of Young Alu                         | ımni Giving                           | .84%          | % of Young Alumni G     | iving               | 0%             |
|                                        | UA Giving S                            | ummary                                |               |                         | Actions             | Help           |
|                                        | Fiscal Year                            | Gift/Payments                         |               | Pledges/Bequests        | Tot                 | al             |
|                                        | 2019                                   | Received                              |               | Outstanding             | Commi               | tment          |
|                                        | AFund                                  | \$100,3                               | 265.16        | \$50,000.00             |                     | \$150,265.16   |

AA ------

#### The Main Menu

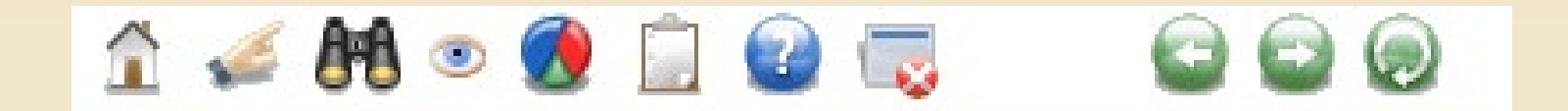

- •Home Quick link to the home page
- •Go To Quick access to other forms/pages in Advance
- •Lookups Find a person or account (allocation)
- •Last Viewed Most recent screens searched
- •Reports Links to standard Advance reports
- •Help Links to on-line "help" for instructions on the use of applications and forms.
- •Close All Closes all currently open applications
- •Back/Forward Application navigation
- •Refresh Refreshes current page
- •Logoff Logoff the current session

## HOME PAGE — PAGE TREE SHORTCUTS

| The Page Tree | Home                                       | Home                                     |                                 |                |                                             |                  | Actions      |  |
|---------------|--------------------------------------------|------------------------------------------|---------------------------------|----------------|---------------------------------------------|------------------|--------------|--|
| on the Home   | Annual Fund                                | You are logged on<br>Tuesday, July 24, 3 | as Mr. Christopher Far<br>2018. | rris on the A  | DVPROD database. Welco                      | me to Advance. 1 | Today is     |  |
| Page has      | Reports<br>Fift & Bio                      | Tasks                                    |                                 |                |                                             | <u>A</u> ctions  | Help G       |  |
| Shortcuts to  | Add New Allocation<br>Add New Entity       | Undergradua                              | Last Fiscal Year                |                | This                                        | <u>A</u> ctions  | Help C       |  |
| frequently    | Entity Update<br>DataLoader                | Undergraduate                            | Donors                          | 1,597          | Undergraduate Donors                        |                  | 0            |  |
| accessed      | Gift Batch Add/Mod<br>Gift Processing Rpts | % of Undergrad                           | luate Giving                    | 1.49%          | % of Undergraduate G                        | iiving           | 0%           |  |
| applications  | Gift & Recs Reports Prospect Management    | Young Alumni D                           | onors                           | 283            | Young Alumni Donors                         |                  | 0            |  |
| and reports   | Research Suspects<br>New Contact Rpt       | Total Young Alu<br>% of Young Alu        | mni<br>mni Giving               | 33,625<br>.84% | Total Young Alumni<br>% of Young Alumni Giv | ving             | 35,410<br>0% |  |
| lists.        | Reports<br>Alerts/Messages                 | UA Giving Su                             | Immary                          |                |                                             | <u>A</u> ctions  | Help G       |  |
|               | Change Password                            | Fiscal Year<br>2019                      | Gift/Payments<br>Received       |                | Pledges/Bequests<br>Outstanding             | Tot<br>Commit    | al<br>ment   |  |

#### **CURRENTLY OPEN APPLICATIONS**

 For easy access to previously viewed screens, you may have up to eight tabs open along the top of your page.

| Home x Home x S | Staff × Lookups - Bio - Entity                                                                             | / × Clipboard ×                    |          |                 |
|-----------------|----------------------------------------------------------------------------------------------------|------------------------------------|----------|-----------------|
|                 | LOOKUPS<br>1. Choose a template (optional)<br>2. Select results format*<br>3. Select output type*          | Bio - Entity<br>Entity Lookup List | <b>T</b> | <u>A</u> ctions |
|                 | 4. Select additional criteria from page<br>5. Enter criteria below and click Search<br>View Criteria Clear | tree (optional)                    |          | Search          |
|                 | ID Lookup                                                                                                  |                                    |          | Help 📀          |

#### FIRST THINGS FIRST...

#### Change your password

•Click "Change Password" from the Home Page Navigation Tree.

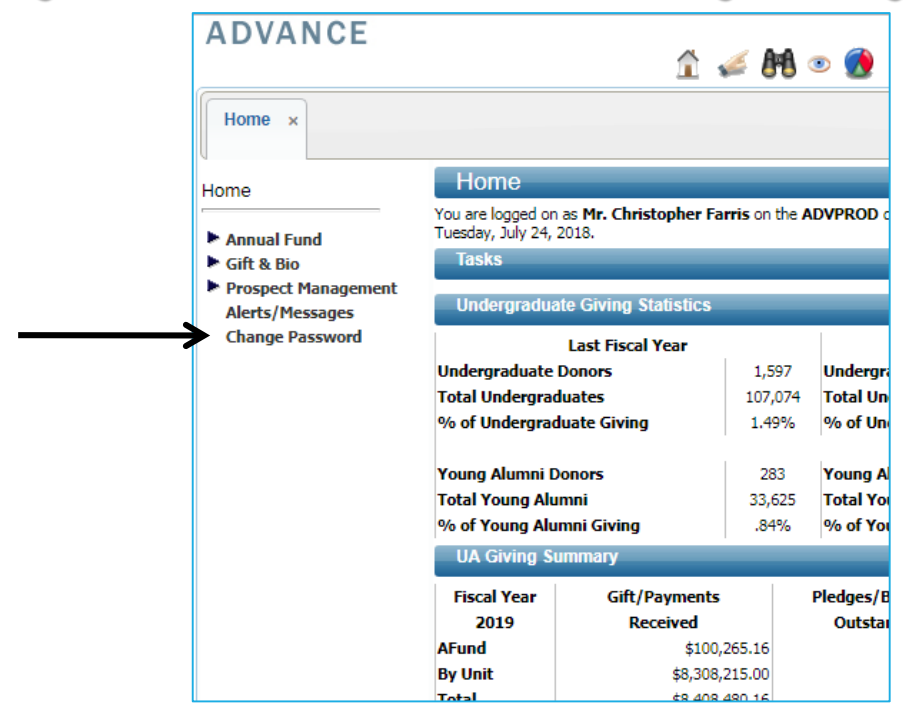

#### TASK TIME

#### Login and Change your Password

#### \*Password cannot be longer than 12 characters

Task 1

| Change Password ×                                                |                                                                                               |  |
|------------------------------------------------------------------|-----------------------------------------------------------------------------------------------|--|
| Home<br>Annual Fund<br>F Gift & Bio                              | Change Password Passwords must meet the following requirements:  Minimum length: 6 characters |  |
| Prospect Management<br>Alerts/Messages<br><u>Change Password</u> | Change Password     Help       Old Password                                                   |  |

#### LOOKUP BASICS

- Allows users to query the database for a single record based on entered criteria.
- Based on the criteria, a list of records will be retrieved and displayed.

#### LOOKUPS, CONT.

#### Accessed by clicking the Lookups icon on the Main Menu

| ADVANCE                                                                 |                                                                                                    |                                                             | Chris Farris [Logoff] |
|-------------------------------------------------------------------------|----------------------------------------------------------------------------------------------------|-------------------------------------------------------------|-----------------------|
| ADVANOL                                                                 |                                                                                                    | 🏦 🚄 👫 💌 👧 📄 😭 🤜                                             | 6 6 6                 |
| Change Password ×                                                       | Lookups - Bio - Entity ×                                                                                                  |                                                             |                       |
| Lookups                                                                 | Lookups<br>1. Choose a template (optional)                                                                                | Bio - Entity                                                | Actions               |
| Saved Criteria<br>Biographic<br>Event                                   | <ol> <li>Select results format*</li> <li>Select output type*</li> <li>Select additional criteria from patients</li> </ol> | Entity Lookup List  Display results  age tree (optional)    | T                     |
| <ul> <li>Gift</li> <li>Prospect Tracking</li> <li>Membership</li> </ul> | 5. Enter criteria below and click Se<br>View Criteria Clear                                                               | arch                                                        | Search                |
| <ul> <li>Resource</li> <li>Miscellaneous</li> <li>Add Person</li> </ul> | ID Lookup<br>ID Equal V                                                                                                   | 9                                                           | Help 🕗                |
| Add Organization                                                        | Entity Lookup                                                                                                    |                                                             | Help 🛞                |
|                                                                         | Last/Org Name<br>First                                                                                                    | □ 'Sounds Like'       Begins with       ▼       Begins with |                       |

# LOOKUP DEFAULTS

Default selections (shown in image) for:

| •Template      | Lookups                                                 | Actions                                                                                                    |
|----------------|---------------------------------------------------------|----------------------------------------------------------------------------------------------------|
| Posults Format | 1. Choose a template (optional) Bio - Entity            | X                                                                                                    |
|                | 2. Select results format* Entity Lookup List            | The second second secon |
| •Output Type   | 3. Select output type* Display results                  | •                                                                                                    |
|                | 4. Select additional criteria from page tree (optional) |                                                                                                    |
|                | 5. Enter criteria below and click Search                |                                                                                                    |
|                | View Criteria Clear                                     | Search                                                                                                    |

•Use these defaults or select different values using the drop-down arrow on that field

•Note: The template is what "drives" your search, meaning that it determines which search criteria display in the lookup and the format in which it will return results. When you select a different template, the results format and search criteria fields will change accordingly.

#### LOOKUPS, CONT.

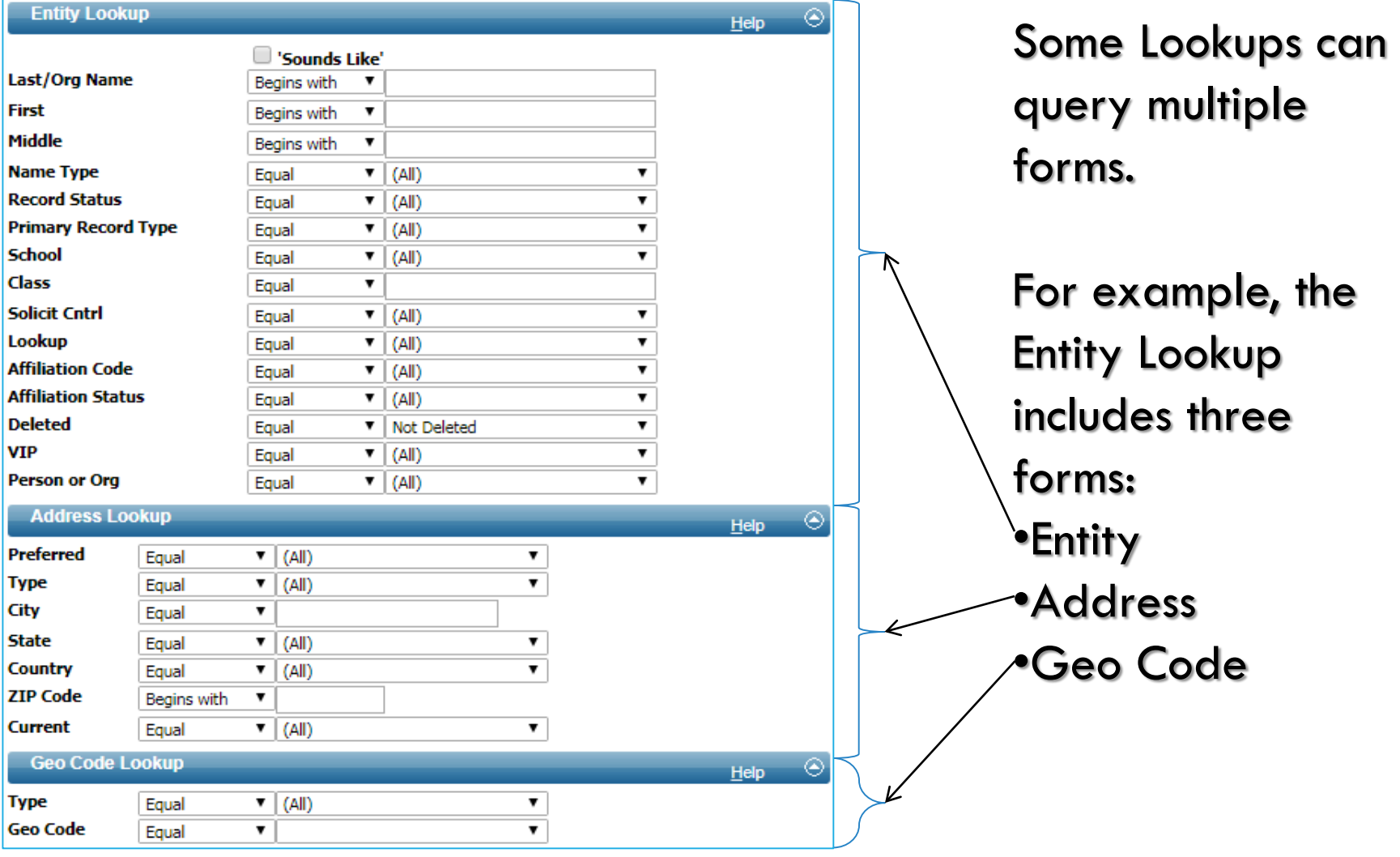

#### LOOKUP OPERATORS

| Operator              | Definition                                                                            |
|-----------------------|---------------------------------------------------------------------------------------|
| Equal                 | Data must be equal to the entered value<br>e.g. State = Arkansas                      |
| Greater than          | Data must be greater than the entered value<br>e.g. Amount > 1,000                    |
| Less than             | Data must be less than the entered value<br>e.g. Date of Record < 1/1/2001            |
| Not Equal             | Data not equal to the entered value<br>e.g. Allocation Annual Indicator NOT= 'Annual' |
| Greater than<br>Equal | Data must be greater than or equal to the entered value<br>e.g. Class Year >= 1996    |

#### LOOKUP OPERATORS, CONT.

| Operator        | Definition                                                                                                    |
|-----------------|----------------------------------------------------------------------------------------------------|
| Less than Equal | Data must be less than or equal to the entered value<br>e.g. Date of Record <= 1/1/2001                              |
| LIKE            | Data compares partially to the entered value<br>Uses wildcards like % or *                                           |
| Begins with     | Data begins with the entered value<br>e.g. begins with Ferg to search for Ferguson                                   |
| Ends with       | Data ends with the entered value<br>e.g. ends with ville to search for Fayetteville                                  |
| Contains        | Data must contain the entered value<br>e.g. contains belle<br>Try using contains if 'Begins With' returns no results |

#### ENTITY LOOKUP BY NAME

#### Consider the following when searching by Name

| Entity Lookup |               | <u>H</u> elp | $\odot$ |
|---------------|---------------|--------------|---------|
|               | Sounds Like'  |              |         |
| Last/Org Name | Begins with 🔻 |              |         |
| First         | Begins with 🔻 |              |         |
| Middle        | Begins with   |              |         |

- Last, First, and Middle name fields look for that name element to appear in that field
- If you perform a search using the "first name" field, and it returns no results...
  - 1. Try an alternate spelling (e.g. instead of Bill, try William)
  - 2. Try inputting the first name in the middle name field. It is common for people to use their middle name as a first name, and unless we have it recorded in the system as a first name, Advance will be unable to find it.
  - 3. Try a combination of #1 and #2 above (i.e. input an alternate spelling in the middle name field)

#### ENTITY LOOKUP USING ADDRESS Consider the following when using Address search criteria

• Advance will search all active addresses for the search criteria you input

•If the address you are using is the entity's "past" address, it is *inactive*, and therefore will not pull the entity in a search.

•All deceased entities should have only inactive addresses, so do not use address criteria if you are looking for a deceased person.

•Selecting "Preferred" will only pull entities whose preferred mailing address match the other address criteria input.

| Address L | ∟ookup      |   |         | <u>H</u> elp |  |
|-----------|-------------|---|---------|--------------|--|
| Preferred | Equal       | • | (All)   |              |  |
| Гуре      | Equal       | ۲ | (All)   |              |  |
| City      | Equal       | ۲ |         |              |  |
| State     | Equal       | • | (All) V |              |  |
| Country   | Equal       | ۲ | (All)   |              |  |
| ZIP Code  | Begins with | ۲ |         |              |  |
| Current   | Equal       | • | (All) T |              |  |

# LOOKUP QUICK TIPS IN HELP

#### Consult the Help system for more Lookup tips

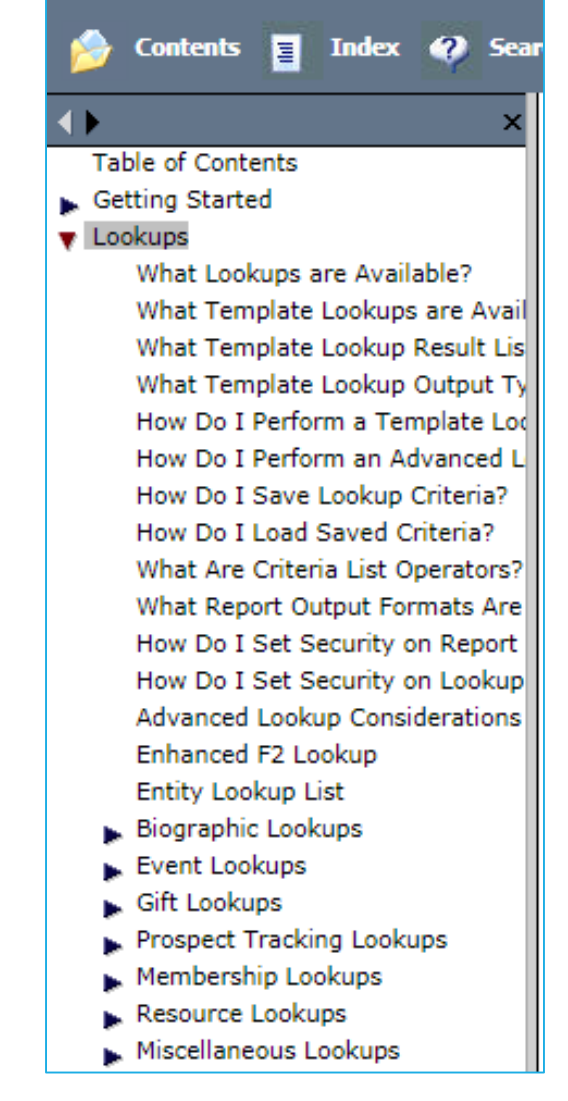

#### **RESULTS DISPLAY NOTES**

Address displayed in Entity Lookup list will always be the preferred address, but...

•An entity with any active address row (whether seasonal, business, home, etc.) that meets the entered criteria (e.g. state= New York) will be returned.

•May appear to have incorrect results, but the selected entity has another address row with state=New York.

•The data qualifying the entity to be in the results set may not be the data that displays in the results set.

# ENTITY LOOKUP RESULTS

| Number of reco<br>displays along t | rds returned<br>he Lookup       |                                           | VCR controls allow you to                  |  |  |
|------------------------------------|---------------------------------|-------------------------------------------|--------------------------------------------|--|--|
| Results header                     | Lookup Results ×                |                                           |                                            |  |  |
|                                    | Lookup Ret<br>Items 1 to 7 of 1 |                                           | Actions<br>New Search Refine Search        |  |  |
|                                    | Mr.<br>911<br>Fay               | st (1145)<br>st Name) (Former Faculty) 08 | <u>A</u> ctions <u>H</u> elp (28/1937 (80) |  |  |
|                                    | Joh<br>956<br>Kau               | Name) (Former Parent) 07/10               | /1950 (68)                                 |  |  |
|                                    |                                 | end)                                      |                                            |  |  |
|                                    | Joh<br>362<br>Kar               | ste) (Former Parent)                      |                                            |  |  |
|                                    | Joh<br>110<br>Par               | Name) (Former Parent) 02/06               | /1963 (55)                                 |  |  |
|                                    | Mr.<br>370<br>Am                | ent) 01/18/1965 (53)                      |                                            |  |  |
|                                    | Mr.<br>70:<br>Cot               | end)                                      |                                            |  |  |

# **RESULTS LIST NAVIGATION**

Navigate to a specific record by typing the corresponding item number into the VCR controls

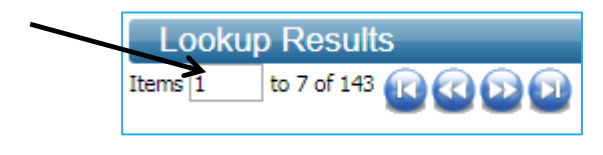

Advance forward one page
 Move backward one page
 Jump to the first page
 Jump to the last page

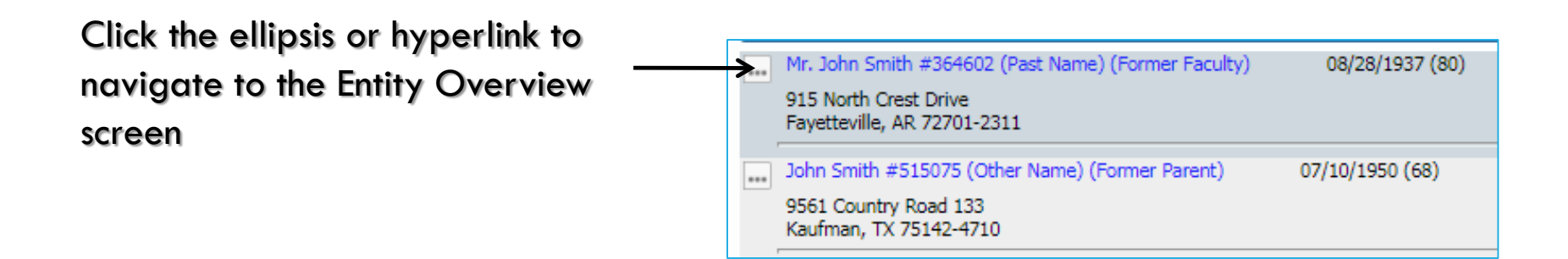

#### ENTITY OVERVIEW

•The Entity Overview screen is the first screen accessed from an Entity Lookup.

•The gateway screen that connects you to any additional "attributes" that an Entity may have.

•Attributes can be located in any of the subsystems, i.e. Biographic, Gift, Prospect, Membership, or Events.

#### THE ENTITY OVERVIEW

| Entity O   | verview                              | <u>A</u> ctions <u>P</u> rint   |
|------------|--------------------------------------|---------------------------------|
| Dr.        | #20798                               | ***VIP***                       |
| Rec Type   | Alumni (1978 Law), Staff, More       | 06/09/1952 (66)                 |
| Degree     | JD 1978 Law, EDD 1989 Education More |                                 |
| PM Manager | cs cs                                |                                 |
| AAA        | Life A+                              | Northwest Arkansas Chapter      |
|            | Married to: Mrs 799 (AL)             | Towers Old Main Accepted (Gold) |

#### **Entity Overview header shows:**

#### •Preferred name and Entity ID

Each entity can have only one preferred name. This is the name is displayed throughout Advance and pulled for any mailings sent to this entity.

#### •Record Type

An entity can have more than one Record Type. The value that displays first is based on the Record

Type hierarchy. Alumni is the highest value in this hierarchy. Refer to Help system for more information.

#### •UA degree(s)

#### Primary Affiliation

There are six affiliations considered "primary." Refer to Help system for more information.

Alumni Membership and Chapter

•Hyperlink to Spouse's Record

•VIP code if applicable

See Help for definition

ADC code if applicable

ADC is the Agricultural Development Council

Home and Business addresses, which are hyperlinked to the Addresses application. Only one mailing address is marked "Pref." |

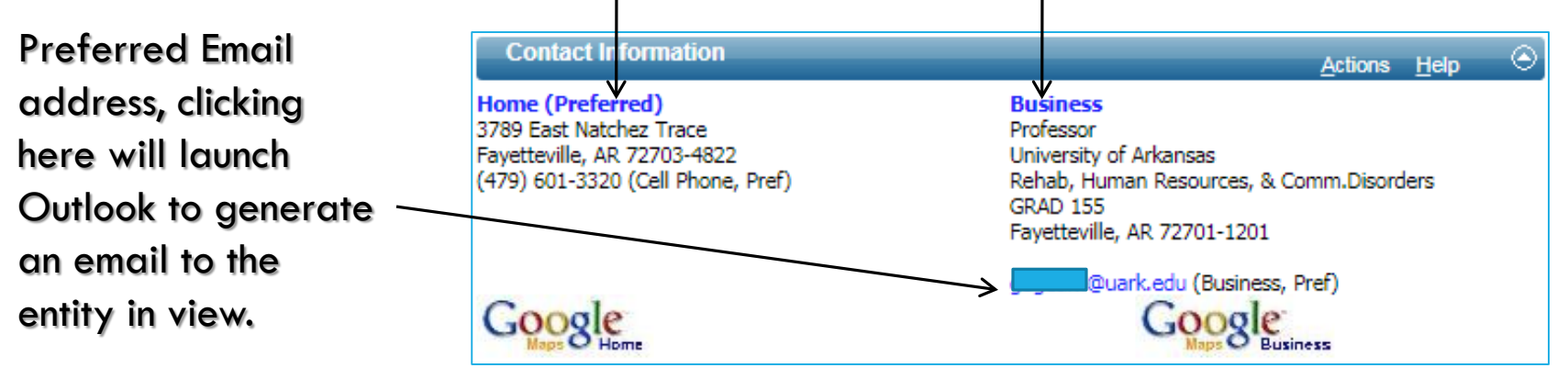

Clicking Google links will display map for Home and Business address.

#### **Prospect Summary Form**

Hyperlink to Prospect record for this entity.

| Prospect Summary                           | (1)                                                      | Nev                                                           | Actions    | Help 🤅 | Э |
|--------------------------------------------|----------------------------------------------------------|---------------------------------------------------------------|------------|--------|---|
| Name<br>Type<br>Group<br>Stage<br>Trans GR | A<br>Couple<br>Fayetteville Campus<br>Active Cultivation | active), Current Prospect - Active<br>Start Date<br>Stop Date | 09/12/2007 |        | • |
| Primary Manager                            | Mrs.                                                     |                                                               |            |        | Ŧ |

н

Hyperlink to Entity Overview for the Primary Manager assigned to this Prospect.

#### **Giving Summary Forms**

Primary Credit Giving Summary shows totals for all gifts for which this entity received legal credit.

Associated Credit Giving Summary shows all soft credit gifts for this entity.

| Primary Cred      | it Giving Summar     | Ŋ                 |             | Action      | ns <u>H</u> elp 📀 |
|-------------------|----------------------|-------------------|-------------|-------------|-------------------|
| Credit            | Hard Credit          | Deferred          | Outstanding | Outstanding | Total             |
|                   | Gifts                | Gifts             | Pledges     | Bequests    |                   |
| Annual Fund       | 16,129.00            | 0.00              | 0.00        | 0.00        | 16,129.00         |
| By Unit           | 64,432.00            | 118,293.08        | 0.00        | 953,296.29  | 1,136,021.37      |
| Total             | 80,561.00            | 118,293.08        | 0.00        | 953,296.29  | 1,152,150.37      |
| Last Transaction: | \$32,998.08 Realized | Bequest on May 14 | 4, 2018     |             |                   |
| Associated C      | redit Giving Sum     | mary              |             | Action      | ns <u>H</u> elp 📀 |
| Credit            | Recog Credit         | Deferred          | Outstanding | Outstanding | Total             |
|                   | Gifts                | Gifts             | Pledges     | Bequests    |                   |
| Annual Fund       | 18,129.00            | 0.00              | 0.00        | 0.00        | 18,129.00         |
| By Unit           | 74,472.00            | 124,898.71        | 19,894.37   | 953,296.29  | 1,172,561.37      |
| Total             | 92,601.00            | 124,898.71        | 19,894.37   | 953,296.29  | 1,190,690.37      |

Clicking hyperlink on Last Transaction will take you to the Primary Gift Overview for this Gift transaction.

**Membership Summary Form** 

| Membership S             | Summar | y (1)               |      |        | <u>A</u> ctions | <u>H</u> elp | ۲ |
|--------------------------|--------|---------------------|------|--------|-----------------|--------------|---|
| Member Since:<br>Life A+ | 1978   | Life Member Number: | 6165 | Start: | 04/01/2001      | Expires:     |   |

Displays Member Since year and current start date of current membership type.

If the entity has a Life membership, the Life Member Number will display towards the right of the form.

#### **Contact Report List**

List shows all Contact Reports regarding this entity.

| С   | ontact Repo | rt List For Entity (1/47) | )                | N          | New <u>A</u> ctions | s <u>H</u> elp | - ( |
|-----|-------------|---------------------------|------------------|------------|---------------------|----------------|-----|
|     | Report #    | Contact                   | Purpose          | Date       | Au                  | ithor          |     |
| ••• | 148967      | Pers Scheduled Visit/Me   | Cultivation      | 02/09/2018 | Dr.                 |                |     |
| ••• | 150020      | Pers Scheduled Visit/Me   | Alumni Relations | 01/24/2018 | Ms                  | er             | ]   |
| 1   | 147729      | Phone Call                | Cultivation      | 01/10/2018 | Ms                  | er             |     |

Clicking the ellipsis takes you to the Contact Report detail screen for this Contact Report.

#### **VIEWING ADDITIONAL BIO ATTRIBUTES**

Expand the Biographic menu to view a list of entity attributes in the Biographic subsystem. Numbers next to the attribute name indicate that this entity has X number of records on that form.

| Entity             | 🔒 🛛 Bio Sum          | mary                        |                          | Actions Print                   |
|--------------------|----------------------|-----------------------------|--------------------------|---------------------------------|
|                    |                      | #20798                      |                          | ***VIP***                       |
| Overview           | Rec Type             | Alumni (1978 Law), Staff, N | lore                     | 06/09/1952 (66)                 |
| Detail             | Degree               | JD 1978 Law, EDD 1989 Ed    | ucation More             |                                 |
| Biographic         | PM Manager           | Mrs.                        |                          | Northwest Arkansas Chapter      |
| Views              |                      | Married to: M               | (AL)                     | Towers Old Main Accepted (Gold) |
| Activities 25      | Biographic           | Detail                      |                          | Astissa Hala                    |
| Addresses 13       |                      |                             |                          | Acuons Help                     |
| Affiliations 14    | Salutation           |                             |                          |                                 |
| Allina Depoficione | Status               | Active                      | Status Chg Date          | 08/10/2011                      |
| Alloc beneficiary  | Solict Ctrl          |                             | Solict Chg Date          |                                 |
| Awards/Honors 3    | Solict Commer        | NT Male                     |                          |                                 |
| AWC Directory      | Children             | 7                           |                          |                                 |
| Bank Cards         | Source               | Research Office             |                          |                                 |
| Bio Detail 1       | Added                | 06/02/1989                  | have ded as low second d | 2010                            |
| Children 7         | Bio Comment          | Name tag held below s       | nould always read        | 2010                            |
| Class Notes 1      | Biographica          | al Detail (Birth & Death)   |                          | Actions Help 🔗                  |
| Comments 2         |                      |                             |                          |                                 |
| Committees 9       | Birth Related I      | Data                        |                          |                                 |
| Comm Tracking 254  | 4 Binth Data         | 05/00/1052                  | Table in the             | Courseine                       |
| Cvr Accounts       | Birth Place          | 00/09/1952                  | Ethnic Src               | Caucasian                       |
| Degrees 3          | Dirdiri lucc         |                             | Religion                 |                                 |
| Documents 373      | 3 Death Related      | Data                        | Children                 | 7                               |
| eContact           | Death Date           |                             | Citizenship              |                                 |
| Email 2            | Notified             |                             | Political Int            | Yes                             |
| Employment 2       | Confirmed            |                             | Language                 |                                 |
| Frmr Spouses       | Death Place          |                             | Research Date            |                                 |
| IDs 11             | Obituary<br>Pub Date |                             |                          |                                 |
| Interests 1        | Letter 1             |                             |                          |                                 |
| Mail Control 1     | Letter 2             |                             |                          |                                 |
| Mailing Lists 45   |                      |                             |                          |                                 |

#### **DOCUMENTS SCANNED FOR ENTITIES**

| Entity            |
|-------------------|
| Overview          |
| Detail            |
| Biographic        |
| Views             |
| Activities        |
| Addresses         |
| Affiliations      |
| Alloc Beneficiary |
| Awards/Honors     |
| AWC Directory     |
| Bank Cards        |
| Bio Detail        |
| Children          |
| Class Notes       |
| Comments          |
| Committees        |
| Comm Tracking     |
| Cvr Accounts      |
| Degrees           |
| <b>Documents</b>  |
| eContact          |
| Email             |
| Employment        |
| Frmr Spouses      |
| IDs               |

| ty       Documents       Actions       Print         Overview       Dr.       20798       ****         Detail       Dr.       20798       06/09/19         Biographic       JD 1978 Law, EDD 1989 Education More       06/09/19         Views       AAA       Life A+       Northwest Arkansas 0         Addresses       13       Maried to: Mrs       9 (AL)       Towers Old Main Accepted         Addresses       13       New       Doc Type       Description       Doc Date         Addresses       13       New       Doc Type       Description       Doc Date         Alloc Beneficiary       Research Correspo       LETTER JES THANK YOU DELTA DELTA DELTA CHAPTE       02/09/14         AWC Directory       Research Media In       ADG LEADING A STUDY ON THE ROLE OF COLLEGE PR       01/22/20         Bank Cards       Image:       Admin Correspond       STUDENT THANK YOU LETTER       11/10/20         Bio Detail       1       Image:       Admin Correspond       STUDENT THANK YOU LETTER       10/24/200         Children       7       Image:       Research Media In       UA NEWS REL TO SERVE ON FULBRIGHT ASSOCIATION       10/03/200         Gass Notes       1       Image:       Research Correspo <th></th>                                                                                                    |                                                                                                    |
|----------------------------------------------------------------------------------------------------|----------------------------------------------------------------------------------------------------|
| Dr.       20798       20798         Decimination       Rc Type       Alumni (1978 Law), Staff, More       06/09/19         Degree       JD 1978 Law, EDD 1989 Education More       06/09/19         PM Manager       Mr       Mr       10 1978 Law, EDD 1989 Education More         Views       AAA       Life A+       Northwest Arkansas (         Activities       25       Documents List (373)       Actions         Addresses       13       Research Correspo       LETTER JES THANK YOU DELTA DELTA DELTA CHAPTE       02/09/19         Addresses       13       Research Media In       ADG LEADING A STUDY ON THE ROLE OF COLLEGE PR       01/22/20         Awards/Honors       3       Admin Correspond       STUDENT THANK YOU LETTER       11/10/20         Bank Cards       Im       Admin Correspond       STUDENT THANK YOU LETTER       10/24/20         Bio Detail       1       Im       Admin Correspond       STUDENT THANK YOU SERVE ON FULBRIGHT ASSOCIATION       10/03/20         Gass Notes       1       Im       Research Correspo       LETTER KG THANK YOU SERVE ON FULBRIGHT ASSOCIATION       10/03/20         Im       Im       Research Correspo       LETTER KG THANK YOU SERVE ON FULBRIGHT ASSOCIATION       10/24/20 <td< th=""><th>у</th></td<>                                                                                                    | у                                                                                                    |
| Decreview       Decreview       06/09/19         Detail       JD 1978 Law, EDD 1989 Education More       06/09/19         Biographic       Manager       Mrs       06/09/19         Views       AAA       Married to: Mrs       9 (AL)       Towers Old Main Accepted         Addresses       13       Mereita to: Mrs       9 (AL)       Towers Old Main Accepted         Addresses       13       View       Doc Type       Description       Doc Dat         Alloc Beneficiary       Research Correspo       LETTER JES THANK YOU DELTA DELTA CHAPTE       02/09/12         Awards/Honors       3       Research Media In       ADG LEADING A STUDY ON THE ROLE OF COLLEGE PR       01/22/20         Bank Cards       Image: Admin Correspond       STUDENT THANK YOU LETTER       11/14/20         Bio Detail       1       Image: Admin Correspond       STUDENT THANK YOU LETTER       10/24/20         Children       7       Image: Admin Correspond       STUDENT THANK YOU LETTER       10/24/20         Class Notes       1       Image: Admin Correspond       STUDENT THANK YOU GENERAL SCHOLARSHIP FUND       07/19/20         Comments       2       Image: Admin Correspon       LETTER KG THANK YOU GENERAL SCHOLARSHIP FUND       07/19/20         Image: Ad                                                                                                    |                                                                                                    |
| Degree       JD 1978 Law, EDD 1989 Education More         PM Manager       Mrs         Siographic       Mrs         Views       Life A+       Northwest Arkansas G         Addresses       13       Occuments List (373)       Actions       Help         Addresses       13       View       Doc Type       Description       Doc Dat         Addresses       13       View       Doc Type       Description       Doc Dat         Alloc Beneficiary       Research Correspon       LETTER JES THANK YOU DELTA DELTA DELTA CHAPTE       01/22/20         Awards/Honors       3       Admin Correspond       STUDENT THANK YOU LETTER       11/14/20         Bank Cards       III       Admin Correspond       STUDENT THANK YOU LETTER       10/24/20         Bio Detail       1       Admin Correspond       STUDENT THANK YOU GENERAL SCHOLARSHIP FUND       07/19/20         Children       7       III       Admin Correspond       ANNUAL ENDOWMENT REPORT MEP       10/24/20         Bio Detail       1       III       Research Correspon       LETTER KG THANK YOU GENERAL SCHOLARSHIP FUND       07/19/20         Children       7       IIII       Research Correspon                                                                                                    | verview                                                                                                    |
| Views       AAA       View       Documents       Life A+       Northwest Arkansa G         Addresses       13       AAA       Married to: Mrs       9 (AL)       Towers Old Main Accepted         Addresses       13       Addresses       13       Actions       Help         Addresses       13       View       Doc Type       Description       Doc Dat         Alloc Beneficiary       Image: Provide the second correspon.       LETTER JES THANK YOU DELTA DELTA DELTA CHAPTE       02/09/12         Awards/Honors       3       Research Correspon       LETTER JES THANK YOU DELTA DELTA DELTA CHAPTE       02/09/12         Bank Cards       Image: Provide the second correspond       STUDENT THANK YOU LETTER       11/14/20         Bio Detail       1       Image: Provide the second correspond       STUDENT THANK YOU LETTER       10/24/20         Children       7       Image: Provide the second correspond       Admin Correspond       ANNUAL ENDOWMENT REPORT MEP       10/24/20         Class Notes       1       Image: Provide the second correspon       LETTER KG THANK YOU GENERAL SCHOLARSHIP FUND       07/19/20         Image: Provide the second correspon       LETTER MEP THANK YOU WOMENS GIVING CIRCLE       07/18/20         Comments       2       Image: Provide the second correspon                                                                                                    | etail                                                                                                    |
| Views       Documents       List (373)       Actions       Help         Addresses       13       Affiliations       14       Image: Comments       Image: Comments                                                                                                    | ographic                                                                                                    |
| Documents List (373)       Actions       Help         Activities       25       Addresses       13         Affiliations       14       Image: Second Corresponder Corresponder Correspon Corresponder Correspon Corresponder Correspon Correspon Co                                                                                                    | lighter for the second second s |
| Addresses       13         Affiliations       14       Image: Construction of the system of the system of the syst                                             | Activities                                                                                                    |
| Affiliations       14       Image: Contraction of the second contresponding of the second contresponding contresponding contresponding contrespond          | Addresses                                                                                                    |
| Alloc Beneficiary       Image: Consequence of Contesponding of Contesponding of Conte | Affiliations                                                                                                    |
| Awards/Honors       3       Image: Construction of the second construction of the second consecond construc          | Alloc Beneficiary                                                                                                    |
| AWC Directory       Image: Construction of the second of the second of the | Awards/Honors                                                                                                    |
| Bank Cards       Image: Constant of the second of the second | WC Directory                                                                                                    |
| Bio Detail       1       Admin Correspond       ANNUAL ENDOWMENT REPORT MEP       10/24/20         Children       7       Research Media In       UA NEWS REL TO SERVE ON FULBRIGHT ASSOCIATION       10/03/20         Class Notes       1       Research Correspo       LETTER KG THANK YOU GENERAL SCHOLARSHIP FUND       07/19/20         Committees       9       Research Correspo       LETTER MEP THANK YOU WOMENS GIVING CIRCLE       07/18/20         Comm Tracking       254       Research Correspo       LETTER SL THANK YOU SPPARK       07/18/20                                                                                                    | 3ank Cards                                                                                                    |
| Children       7       Research Media In       UA NEWS REL TO SERVE ON FULBRIGHT ASSOCIATION       10/03/20         Class Notes       1       Research Correspo       LETTER KG THANK YOU GENERAL SCHOLARSHIP FUND       07/19/20         Committees       9       Research Correspo       LETTER MEP THANK YOU WOMENS GIVING CIRCLE       07/18/20         Comm Tracking       254       Research Correspo       LETTER SL THANK YOU SPPARK       07/18/20                                                                                                    | 3io Detail                                                                                                    |
| Class Notes       1         Comments       2         Committees       9         Comm Tracking       254    Research Correspo LETTER KG THANK YOU GENERAL SCHOLARSHIP FUND 07/19/20: 07/18/20: 07/18/                                                                                                    | Thildren                                                                                                    |
| Comments       2         Committees       9         Comm Tracking       254         Image: Committees       9         Research Correspo       LETTER MEP THANK YOU WOMENS GIVING CIRCLE       07/18/201         Comm Tracking       254                                                                                                    | lass Notes                                                                                                    |
| Comm Tracking 254 Research Correspo LETTER SL THANK YOU SPPARK 07/18/202                                                                                                    | omments                                                                                                    |
|                                                                                                    | Comm Tracking                                                                                                    |
| Cvr Accounts Research Correspo LETTER KN THANK YOU MULLINS LIBRARY SPECIAL CO 05/26/20                                                                                                    | Evr Accounts                                                                                                    |
| Degrees 3 Research Correspo CARD UA TOWERS AFTER EVENT POST CARD 05/10/202                                                                                                    | Degrees                                                                                                    |
| Documents 373 Research Bio Sum TOWERS BIO 04/29/202                                                                                                    | <u>Documents</u>                                                                                                    |
| eContact                                                                                                    | Contact                                                                                                    |
| Email 2 Research Correspo LETTER PC LAW SCHOOL SCHOLARSHIP LUNCHEON 04/19/20                                                                                                    | :mail<br>Smaloument                                                                                                    |
| Frmr Spouses                                                                                                    | Frmr Spouses                                                                                                    |
| IDs 11 Research Correspo LETTER KG THANK YOU SCHOOL OF ARCHITECTURE 04/11/20                                                                                                    | Ds                                                                                                    |
| Interests 1 Research Correspo LETTER KG THANK YOU SIGMA CHI ENDOWED SCHOLA. 03/21/20                                                                                                    | interests                                                                                                    |
| Mail Control 1 Research Correspond ETTER MEP THANK YOU APPARED STUDIES 03/16/20                                                                                                    | 1ail Control                                                                                                    |
| Mailing Lists 45                                                                                                    | 1ailing Lists                                                                                                    |

The Documents link under the Biographic subsystem contains a list of all scanned documents that you have rights to view.

Columns can be sorted by clicking on the column header.

Click on the icon in the View column to open the document.

#### **EMPLOYMENT RECORDS**

Employment information can be "linked" to the employer's entity record, if one exists in the database, or with the employer's name only, if no ID exists for the company.

| Employn                          | nent                        |                       |                           |                       |            |      |                 | Actions              | s <u>P</u> rint          |                  |
|----------------------------------|-----------------------------|-----------------------|---------------------------|-----------------------|------------|------|-----------------|----------------------|--------------------------|------------------|
| Dr                               | t :                         | #20798                | 3                         |                       |            |      |                 |                      | ***V                     | /IP***           |
| Rec Type<br>Degree<br>PM Manager | Alumni (<br>JD 1978<br>Mrs. | (1978 Law<br>Law, EDD | /), Staff, N<br>0 1989 Ed | Nore<br>lucation More |            |      |                 | (                    | )6/09/195                | 2 (66)           |
| AAA                              | Life A+<br>Married          | to: Mrs               |                           | 799 (                 | (AL)       |      | Nor<br>Towers ( | thwest A<br>Old Main | rkansas Ch<br>Accepted ( | hapter<br>(Gold) |
| Employmer                        | nt (1/2)                    |                       |                           | _                     | Save       | New  | <u>D</u> elete  | Actions              | <u>H</u> elp             | $\odot$          |
| Employ                           | er                          | Job                   | Гуре                      | Job Status            | Job Ti     | itle | Sta             | rt                   | Stop                     |                  |
| University of Ark                | ansas #                     | Employer              |                           | Current               | Professor  |      | 06/22/1         | 996                  |                          |                  |
| University of Ark                | ansas #                     | Employer              | ·                         | Former                | Chancellor |      | 06/22/1         | 996                  |                          |                  |
|                                  |                             |                       |                           |                       |            |      |                 |                      |                          |                  |
|                                  |                             |                       |                           |                       |            |      |                 |                      |                          |                  |
|                                  |                             |                       |                           |                       |            |      |                 |                      |                          |                  |
|                                  |                             |                       |                           |                       |            |      |                 |                      |                          |                  |
| Employer*                        | 4121                        | 77                    | 9                         | University of         | Arkansas   |      |                 |                      |                          |                  |
| Emp Name 1*                      |                             |                       |                           |                       |            |      |                 |                      |                          |                  |
| Emp Name 2                       |                             |                       |                           |                       |            |      |                 |                      |                          |                  |
| Start                            | 6                           | / 22                  | / 1996                    |                       |            | 🖉 P  | rimary Ei       | nployme              | ent                      |                  |
| Stop                             |                             | 1                     | 1                         |                       |            |      | elf Emplo       | wed                  |                          |                  |

#### NAME RECORDS

#### Advance allows you to track a variety of Name types, including:

•Primary Name\* (This is the preferred mail name that is used in Mailings and displayed throughout the Advance system. This is the name type that is created when entering a new entity into the system.)

- •Complete\*
- Joint Combined Mailing Name\* (If Married)
- •Maiden Name
- Nickname
- Past Name
- •Other Name

Name types noted by an asterisk (\*) are required when adding a new Entity Record.

# **RECORD TYPES**

An entity's "Record Type" tells you what "kind" of entity it is.
An entity can have multiple record types.

•There is a hierarchy of Record Types, which determines the Record Type that displays first in the Overview header. The Record Type hierarchy is:

| Record Type Code | Description           |
|------------------|-----------------------|
| AL               | Alumni                |
| AD               | Alumni No-degree      |
| PT               | Parent                |
| FC               | Faculty               |
| SF               | Staff                 |
| GA               | Graduate Assistant    |
| SD               | Student               |
| FZ               | Former Faculty        |
| FS               | Former Staff          |
| FP               | Former Parent         |
| FR               | Friend                |
| ES               | Estates               |
| CO               | Corporation           |
| FD               | Foundation            |
| FF               | Family Foundation     |
| TR               | Trust                 |
| MG               | Matching Gift Company |
| 00               | Other Organizations   |

#### **RELATIONSHIP RECORDS**

A variety of familial (and other) Relationships can be stored as Entity attributes in Advance. Some common examples include:

- •Marital relationships
- •Parent/ Child relationships
- •Sibling relationships
- •Former Spouse relationships

Although all relationship types can be viewed on the Relationships application, the Marital and Child relationships must be maintained with special applications.

Special note: If the Child is not an Entity in the database, then the Child relationship will not be visible on the Relationships screen.

#### **GIFTS, PLEDGES, AND ALLOCATIONS**

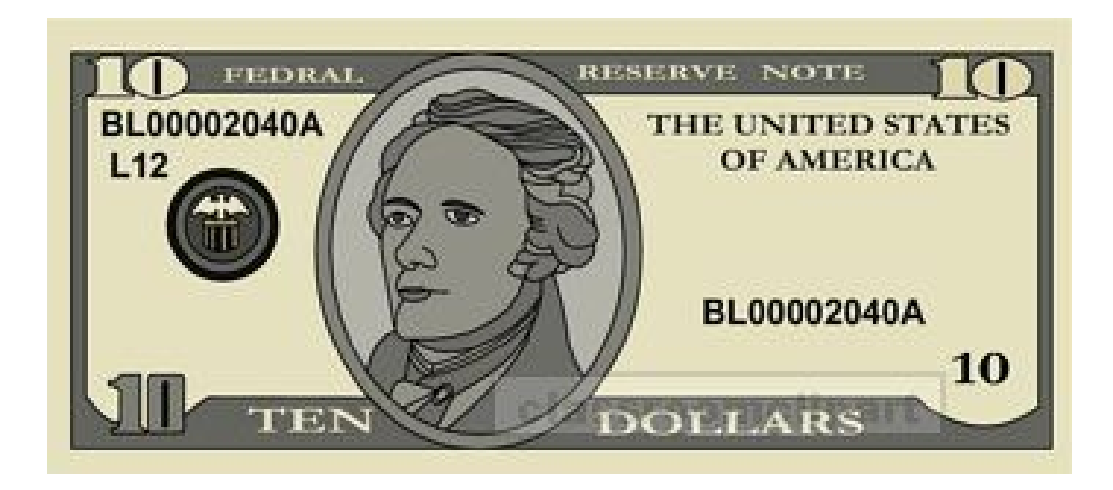

# THE GIVING SUBSYSTEM

An Entity's Giving Summary screen can be accessed from the Entity Overview screen by clicking "Giving" on the Navigation Tree.

| Section         Giving Summary         Actions Point           Overview<br>Detail         Dr         #20798         ****/(P**           Biographic         #20798         ****/(P**           Biographic         #11/1978 Law, EDD 1989 Education More         06/09/1952 (60           Civing Summary         Actions Help         06/09/1952 (60           Overview         Degree         10/1978 Law, EDD 1989 Education More         Northwest Arkanese Chapte           Wews         Appeals         86         Towers Old Main Accepted (Gold         Towers Old Main Accepted (Gold           Giving Summary         Actions Help         Control Main Accepted (Gold         Annual Fund Hard Credit         16,129.00           Cast Appeal Type         Other Control Main Accepted (Gold         3,000.00         Outstanding Phone Pledges         0.00           Prospect Tracking         Add Person         Add Person         Add Person         0.00         0.00         0.00         1,224.00         0.00         0.00         1,224.00         0.00         0.00         1,224.00         0.00         0.00         1,224.00         0.00         0.00         1,224.00         0.00         0.00         1,224.00         0.00         0.00         1,224.00         0.00         0.00         0.00         1,225.00                                                                                                    |                |        |                     |                  |                   |                  |                    |                    | _                     |  |
|----------------------------------------------------------------------------------------------------|----------------|--------|---------------------|------------------|-------------------|------------------|--------------------|--------------------|-----------------------|--|
| Overview       Dressed       #*20798       ***vpressed         Overview       Detail       #*20798       06/09/1952 (66         Biographic       Events       06/09/1952 (66       06/09/1952 (66         Siving       Views       AAA       Life Life Lime Giving       Northwest Arkansas Chapte         AAA       Life Lime Giving       (AL)       Northwest Arkansas Chapte       Outstanding Pice         Siving       Views       Appeals       86       Documents       (AL)       Northwest Arkansas Chapte         Giving       Summary       Actions       Holp       Outstanding Pice       2012         Rec Listings       Segments       9       Segments       9       Annual Fund Giving Totals       2012         Add Person       Add Organization       Deferred       Gifts       Deferred       Outstanding       Total         2012       1,244.00       0.00       0.00       0.00       1,244.00       0.00       0.00       1,244.00         2012       1,244.00       0.00       0.00       0.00       1,244.00       0.00       0.00       1,244.00       0.00       0.00       1,200.00       0.00       1,244.00       0.00       0.00       1,2250.00       0.00       1,22                                                                                                    | ntity          |        | Giving              | g Summary        |                   |                  |                    | Actions Print      |                       |  |
| Overview<br>Detail         Rec Type<br>Biographic         Alumni (1978 Law), Staff, More         06/09/1952 (66           Biographic         Biographic         Total Part Arkansas Chapte<br>Married to: Mrs.         Northwest Arkansas Chapte<br>Total Recognition Credit         Northwest Arkansas Chapte<br>Total Hard Credit         Northwest Arkansas Chapte<br>Total Recognition Credit         Northwest Arkansas Chapte<br>Total Recognition Credit         Northwest Arkansas Chapte<br>Total Recognition Credit         Northwest Arkansas Chapte<br>Total Recognition Credit         Northwest Arkansas Chapte<br>Total Recognition Credit         Northwest Arkansas Chapte           Segments         9         Membership         Actions         Help         Chapte           Prespect Tracking<br>Add Organization<br>Deceased Entity         2         Annual Fund Giving Totals         20         Actions         Help         Chapte           2012         1,244.00         0.00         0.00         0.00         1,244.00         0.00         0.00         1,244.00         0.00         0.00         1,244.00         Color         Color         2,250.00         0.00         1,244.00         0.00         0.00         1,244.00         Color         2,250.00         0.00         1,244.00         Color         2,250.00         Color         2,250.00         0.00         1,244.00         Color         2,250.00         Color         2,250.00                                                                                                    | ,              |        | Dr                  | #20              | 798               |                  |                    | ***VIF             | P**                   |  |
| Detail     Degree prophic     Dispression       Biographic     Fire At Manager Mrs.     Maried to: Mrs.     (AL)     Northwest Arkanass Chapter Towers Old Main Accepted (Gold Main Accepted (Gold Main Accepted (Gold Main Accepted (Gold Main Accepted (Gold Main Accepted (Gold Main Accepted (Gold Main Accepted (Gold Main Accepted (Gold Main Accepted (Gold Giving Summary Actions Help Control Recognition Credit 92,601.00       Lifetime Grving Contents     Lifetime Grving Total Hard Credit 92,601.00     Lifetime AF Giving Contents 92,601.00       Gift Clubs 27     Rec Listings     Segments 9       Membership     Prospect Tracking     Annual Fund Giving Totals (22)       Add Organization Deceased Entity     Caltons Help Content Helge       Entity Merge     Gifts     Deferred Gifts       Prower     2012     1,244.00     0.00       2012     1,244.00     0.00     0.00       2011     1,000.00     0.00     0.00     1,000.00       2012     1,244.00     0.00     0.00     1,000.00       2011     1,000.00     0.00     0.00     1,000.00       2012     1,244.00     0.00     0.00     0.00       2011     1,000.00     0.00     0.00     1,000.00       2012     1,250.00     0.00     0.00     0.00       2013     2,250.00     0.00     0.00     0.00                                                                                                    | Overview       |        | Rec Type            | Alumni (1978     | Law), Staff, More | ·                |                    | 06/09/1952         | (6                    |  |
| Biographic       Marine for Minster Marined for Miss       Northwest Arkanasa Chapter Towers Old Main Accepted (Gold Main Accepted (Gold Main Accepted) (Gold Main Accepted) (Gold Main Accepte | Detail         |        | Degree<br>PM Manage | JD 1978 Law,     | EDD 1989 Educati  | on More          |                    |                    |                       |  |
| Tevents       Towers Old Main Accepted (Gold         Giving Summary       Actions       Help         Giving Summary       Actions       Help         Lifetime Giving       Coll Main Accepted (Gold         Appeals       86         Documents       Colspan="2">Lifetime Giving       Colspan="2">Colspan="2">Colspan="2"         Maride Co: Marid Sind Colspan="2"       Co                                                                                                    | Biographic     |        | AAA                 | Life A+          |                   |                  | North              | nwest Arkansas Cha | apt                   |  |
| Giving<br>Views       Giving Summary       Actions       Help       Actions       Help       Actions <t< td=""><td>Events</td><td></td><td></td><td>Married to: M</td><td>rs.</td><td>(AL)</td><td>Towers Ol</td><td>d Main Accepted (G</td><td>Solo</td></t<>                                                                                                    | Events         |        |                     | Married to: M    | rs.               | (AL)             | Towers Ol          | d Main Accepted (G | Solo                  |  |
| Views         Lifetime Giving         Lifetime AF Giving         2012           Appeals         86         Documents         Gift Clubs         27           Gift Clubs         27         Rec Listings         93,675.00         Last Appeal Type         2012           Segments         9         Membership         Prospect Tracking         Annual Fund Giving Totals         200,000.00         Largest Annual Fund Gitt         15,122.00           Add Organization         Deceased Entity         Chifts         Deferred         Outstanding         Pledges         0.00           2012         1,244.00         0.00         0.00         0.00         1,244.00         0.00         1,244.00         0.00         1,000.00         0.00         1,244.00         0.00         1,244.00         0.00         1,000.00         0.00         1,244.00         0.00         1,000.00         0.00         1,000.00         0.00         1,244.00         0.00         1,000.00         0.00         1,000.00         0.00         1,244.00         0.00         1,244.00         0.00         1,000.00         0.00         1,000.00         0.00         1,000.00         0.00         1,000.00         0.00         1,000.00         0.00         1,000.00         0.00         1,000.00                                                                                                    | Giving         |        | Giving 9            | Summary          |                   |                  | 4                  | Actions Help       | 6                     |  |
| Appeals         86         Lifetime Giving         Lifetime AF Giving         2012           Gift Clubs         27         Total Hard Credit         92,601.00         Last Annual Fund Year Given         2012           Rec Listings         Total Hard Credit         92,601.00         Last Annual Fund Hard Credit         30,000.00           Segments         9         900,000.00         Largest Annual Fund Hard Credit         3,000.00           Segments         9         Membership         Prospect Tracking         Alerts         2           Alerts         2         Add Person         Add Person         Add Organization         Deceased Entity         2012         1,244.00         0.00         1,249.00         1,244.00         0.00         1,000.00         1,000.00         0.00         1,000.00         2010         2,250.00         0.00         1,000.00         0.00         1,000.00         0.00         1,000.00         0.00         1,000.00         0.00         1,000.00         0.00         1,244.00         4         4         4         4         4         4         4         4         4         4         4         4         4         4         4         4         4         4         4         4         4         4                                                                                                    | Views          |        |                     |                  |                   |                  | -                  |                    |                       |  |
| Documents<br>Gift Clubs         Total Hard Credit         80,561.00         Last Annual Fund Year Given<br>92,601.00         2012           Gift Clubs         27         Rec Listings         9         Annual Recognition Credit         92,601.00         Last Appeal Type         Qther           Segments         9         Membership         90,0000.00         Uargest Annual Fund Gift         3,000.00           Prospect Tracking         Annual Fund Giving Totals         (22)         Actions         Help         0.00           Aldrts         2         Add Organization         Decerred         Gifts         Deferred         Outstanding         Help         0           Add Organization         Deceased Entity         2012         1,244.00         0.00         0.00         0.00         1,244.00         0.00         0.00         1,000.00         0.00         1,000.00         0.00         1,000.00         0.00         1,000.00         0.00         1,000.00         0.00         1,000.00         0.00         1,000.00         0.00         0.00         1,000.00         0.00         1,244.00         0.00         0.00         1,000.00         0.00         1,000.00         0.00         1,000.00         0.00         1,000.00         0.00         1,000.00         0.00                                                                                                    | Appeals        | 86     | Lit                 | fetime Giving    |                   | Lifeti           | me AF Giving       |                    |                       |  |
| Gift Clubs       27       Rec Listings       Segments       9       Total Recognition Credit       92,801.00       Lask Appen Type       10,128,000         Segments       9       Total Household Recg       90,000.00       Outstanding Pledges       0,00       0,00       0,00       0,00       0,00       0,00       0,00       0,00       0,00       0,00       0,00       0,00       0,00       0,00       0,00       0,00       0,00       0,00       0,00       0,00       0,00       0,00       0,00       0,00       0,00       0,00       0,00       0,00       0,00       0,00       0,00       0,00       0,00       0,00       0,00       0,00       0,00       0,00       0,00       0,00       0,00       0,00       0,00       0,00       0,00       0,00       0,00       0,00       0,00       0,00       0,00       0,00       0,00       0,00       0,00       0,00       0,00       0,00       0,00       0,00       0,00       0,00       0,00       0,00       0,00       0,00       0,00       0,00       0,00       0,00       0,00       0,00       0,00       0,00       0,00       0,00       0,00       0,00       0,00       0,00       0,00       0,00                                                                                                    | Documents      |        | Total Hard          | Credit           | 80,561.00         | Last Ann         | ual Fund Year Give | n 20               | )12                   |  |
| Rec Listings<br>Segments         Jargest Gift or Pledge<br>Outstanding Pledges         900,000.00<br>0.00         Largest Annual Fund Gift<br>Outstanding Phone Pledges         3,000.00<br>0.00           Membership         Prospect Tracking         Annual Fund Giving Totals         (2)         Actions         Help         (2)           Alerts         2         Add Person         Add Organization         Deferred         Outstanding         Outstanding         Total         Bequests         (2)         (2)         (2)         (2)         (2)         (2)         (2)         (2)         (2)         (2)         (2)         (2)         (2)         (2)         (2)         (2)         (2)         (2)         (2)         (2)         (2)         (2)         (2)         (2)         (2)         (2)         (2)         (2)         (2)         (2)         (2)         (2)         (2)         (2)         (2)         (2)         (2)         (2)         (2)         (2)         (2)         (2)         (2)         (2)         (2)         (2)         (2)         (2)         (2)         (2)         (2)         (2)         (2)         (2)         (2)         (2)         (2)         (2)         (2)         (2)         (2)         (2)         (2) <t< td=""><td>Gift Clubs</td><td>27</td><td>Total House</td><td>sehold Reca</td><td>93.676.00</td><td>Annual F</td><td>und Hard Credit</td><td>16,129.</td><td colspan="2" rowspan="2">16,129.00<br/>3,000.00</td></t<>                                                                                                    | Gift Clubs     | 27     | Total House         | sehold Reca      | 93.676.00         | Annual F         | und Hard Credit    | 16,129.            | 16,129.00<br>3,000.00 |  |
| Segments         9         Outstanding Pledges<br>Largest Deferred Gift         0.00<br>78,195.00         Outstanding Phone Pledges         0.00           Prospect Tracking<br>Alerts         2         Annual Fund Giving Totals         (22)         Actions         Help         (2)           Add Person<br>Add Organization<br>Deceased Entity<br>Entity Merge<br>emPower         2012         1,244.00         0.00         0.00         0.00         1,244.00         (2010)         1,244.00         0.00         0.00         1,000.00         1,000.00         0.00         1,000.00         0.00         1,000.00         0.00         1,000.00         0.00         1,000.00         0.00         1,000.00         0.00         1,000.00         0.00         1,000.00         0.00         1,000.00         0.00         1,000.00         0.00         1,000.00         0.00         1,000.00         0.00         1,000.00         0.00         1,000.00         0.00         1,000.00         0.00         1,000.00         0.00         1,000.00         0.00         1,000.00         0.00         1,000.00         0.00         1,000.00         0.00         1,000.00         0.00         1,000.00         0.00         1,000.00         0.00         1,000.00         0.00         1,000.00         1,000.00         1,000.00         1,000.00                                                                                                    | Rec Listings   |        | Largest Gi          | ft or Pledge     | 900,000.00        | Largest A        | nnual Fund Gift    | 3,000.             |                       |  |
| Membership         Prospect Tracking         Annual Fund Giving Totals         (22)         Actions         Help           Alerts         2         Add Person         Add Organization         Deferred         Outstanding         Pledges         Bequests         Total           Add Organization         2012         1,244.00         0.00         0.00         0.00         1,244.00         empower         2011         1,000.00         0.00         0.00         1,000.00         2,250.00         0.00         0.00         2,250.00         0.00         0.00         1,000.00         2,250.00         0.00         0.00         1,000.00         2,250.00         0.00         0.00         1,000.00         2,250.00         0.00         0.00         1,000.00         2,250.00         0.00         0.00         1,000.00         2,250.00         0.00         0.00         1,000.00         2,250.00         0.00         0.00         1,000.00         2,050.00         1,000.00         2,050.00         1,000.00         0.00         0.00         1,000.00         2,050.00         1,000.00         0.00         1,000.00         2,050.00         1,000.00         0.00         1,000.00         0.00         1,000.00         0.00         1,000.00         1,000.00         1,000.00                                                                                                    | Segments       | 9      | Outstandin          | ng Pledges       | 0.00              | Outstand         | ing Phone Pledges  | s 0.               | ,00                   |  |
| Prospect Tracking<br>Alerts         Annual Fund Giving Totals         (22)         Actions         Help           Alerts         2           Add Person<br>Add Organization<br>Deceased Entity<br>Entity Merge<br>Restrict Merge/Purge<br>emPower         Year         Gifts         Deferred<br>Gifts         Outstanding<br>Pledges         Outstanding<br>Bequests         Total           2012         1,244.00         0.00         0.00         0.00         1,244.00         0.00           2011         1,000.00         0.00         0.00         0.00         1,000.00         1,000.00           2010         2,250.00         0.00         0.00         0.00         500.00         2000         500.00         2007         1,600.00         0.00         0.00         1,600.00         1,600.00         0.00         1,600.00         0.00         1,250.00         Verson         Total         Merge         S00.00         1,250.00         Verson         S00.00         1,250.00         Verson         S00.00         1,250.00         Verson         S00.00         1,250.00         Verson         S00.00         1,250.00         Verson         S00.00         1,250.00         Verson         S00.00         1,250.00         Verson         S00.00         S00.00         S00.00         S00.00         S00.00                                                                                                    | Membership     |        | Largest De          | erred Git        | 76,195.00         |                  |                    |                    |                       |  |
| Alerts         2           Add Person         Add Organization         Deferred         Outstanding         Pledges         Bequests           2012         1,244.00         0.00         0.00         0.00         1,244.00         0.00         1,244.00         0.00         1,244.00         0.00         1,244.00         0.00         1,244.00         0.00         1,244.00         0.00         1,244.00         0.00         1,244.00         0.00         1,244.00         0.00         1,244.00         0.00         0.00         1,244.00         0.00         0.00         0.00         1,244.00         0.00         0.00         0.00         1,244.00         0.00         0.00         0.00         1,244.00         0.00         0.00         0.00         1,244.00         0.00         0.00         0.00         1,244.00         0.00         0.00         0.00         1,200.00         0.00         0.00         0.00         1,200.00         0.00         2,250.00         0.00         0.00         0.00         1,260.00         0.00         1,250.00         0.00         1,250.00         0.00         1,250.00         0.00         1,250.00         0.00         1,250.00         0.00         1,250.00         0.00         1,250.00         0.00                                                                                                    | Prospect Track | ang    | Annual              | Fund Giving Tota | ls (22)           |                  | 4                  | Actions Help       | $\epsilon$            |  |
| Add Person         Year         Gifts         Deferred         Outstanding         Outstanding         Total           Add Organization         2012         1,244.00         0.00         0.00         0.00         1,244.00            Entity Merge         2011         1,000.00         0.00         0.00         0.00         1,244.00             Restrict Merge/Purge         2010         2,250.00         0.00         0.00         0.00         2,250.00          2,250.00         0.00         0.000         0.000         2,250.00          2,010         2,250.00         0.00         0.000         0.000         1,600.00          2,010         2,010         2,010         0.000         0.000         0.000         1,600.00                                                                                                    | Alerts         | 2      |                     |                  |                   | nnual Fund Civin | -                  |                    | 1                     |  |
| Add Organization<br>Deceased Entity<br>Entity Merge<br>emPower         Coll Standing<br>(Gifts         Outstanding<br>Pledges         Outstanding<br>Bequests         Fotal           2012         1,244.00         0.00         0.00         0.00         1,244.00            2011         1,000.00         0.00         0.00         0.00         1,244.00 <td>Add Person</td> <td></td> <td>Vear</td> <td>Cifts</td> <td>Deferred</td> <td>Outstanding</td> <td>Outstanding</td> <td>Total</td> <td></td>                                                                                                    | Add Person     |        | Vear                | Cifts            | Deferred          | Outstanding      | Outstanding        | Total              |                       |  |
| Deceased Entity<br>Entity Merge<br>Restrict Merge/Purge<br>emPower         2012         1,244.00         0.00         0.00         0.00         1,244.00           2011         1,000.00         0.00         0.00         0.00         1,000.00         1,244.00           2010         2,250.00         0.00         0.00         0.00         2,250.00         2,000         2,250.00         2,250.00         2,000         0.00         0.000         2,250.00         2,250.00         2,000         2,000         2,000         0.000         0.000         0.000         1,600.00         2,250.00         2,000         1,600.00         2,000         1,600.00         2,000         1,600.00         1,600.00         1,600.00         1,600.00         1,250.00         1,250.00         1,250.00         1,250.00         1,250.00         1,250.00         1,250.00         1,250.00         1,250.00         1,250.00         1,250.00         1,250.00         1,250.00         1,250.00         1,250.00         1,250.00         1,250.00         1,250.00         1,250.00         1,250.00         1,250.00         1,250.00         1,250.00         1,250.00         1,250.00         1,250.00         1,250.00         1,250.00         1,250.00         1,250.00         1,250.00         1,250.00         1,250.00                                                                                                    | Add Organizati | ion    | rear                | Girts            | Ciffe             | Diodaoc          | Requests           | Total              |                       |  |
| Entity Merge<br>Restrict Merge/Purge<br>emPower         2012         1,244,00         0.00         0.00         0.00         1,244,00         Addition         Addition         Addi                                                                                                    | Deceased Entit | ty     | 2012                | 1 244 00         | GILS              | Piedges          | bequests           | 1 244 00           |                       |  |
| Restrict Merge/Purge<br>emPower         2011         1,000.00         0.00         0.00         0.00         1,000.00           2010         2,250.00         0.00         0.00         0.00         2,250.00         2,250.00           2008         500.00         0.00         0.00         0.00         0.00         500.00           2007         1,600.00         0.00         0.00         0.00         1,600.00         1,600.00           2005         1,250.00         0.00         0.00         0.00         1,250.00         -           By Unit Giving Totals (30         Actions Help           Year         Gifts         Deferred         Outstanding         Outstanding         Total           2018         0.00         34,598.08         0.00         0.00         34,598.08         -           2016         2,050.00         1,500.00         0.00         0.00         4,050.00         -         425.00                                                                                                    | Entity Merge   |        | 2012                | 1,244.00         | 0.00              | 0.00             | 0.00               | 1,244.00           | 1                     |  |
| emPower       2010       2,250.00       0.00       0.00       0.00       2,250.00         2008       500.00       0.00       0.00       0.00       0.00       500.00         2007       1,600.00       0.00       0.00       0.00       1,600.00       1,600.00         2005       1,250.00       0.00       0.00       0.00       0.00       1,250.00       -         By Unit Giving Totals (30)       Actions Help       Actions Help       -         Year       Gifts       Deferred       Outstanding       Outstanding       Total         2018       0.00       34,598.08       0.00       0.00       34,598.08       -       -         2016       2,050.00       1,500.00       0.00       0.00       853,296.29       856,846.29       -         2015       426.00       0.00       0.00       0.00       426.00       -       -                                                                                                    | Restrict Merge | /Purge | 2011                | 1,000.00         | 0.00              | 0.00             | 0.00               | 1,000.00           |                       |  |
| 2008       500.00       0.00       0.00       0.00       500.00         2007       1,600.00       0.00       0.00       0.00       1,600.00         2005       1,250.00       0.00       0.00       0.00       1,250.00       -         By Unit Giving Totals (30)         Actions Help          Year       Gifts       Deferred       Outstanding       Outstanding       Total         2018       0.00       34,598.08       0.00       0.00       34,598.08           2017       50.00       4,000.00       0.00       0.00       4,050.00             2016       2,050.00       1,500.00       0.00       0.00       853,296.29       856,846.29          2015       426.00       0.00       0.00       0.00       426.00                                                                                                    | emPower        |        | 2010                | 2,250.00         | 0.00              | 0.00             | 0.00               | 2,250.00           |                       |  |
| 2007       1,600.00       0.00       0.00       0.00       1,600.00         2005       1,250.00       0.00       0.00       0.00       1,250.00       Image: constraint of the second second                                                                                                    |                |        | 2008                | 500.00           | 0.00              | 0.00             | 0.00               | 500.00             |                       |  |
| 2005       1,250.00       0.00       0.00       0.00       1,250.00       Image: second second seco                                     |                |        | 2007                | 1,600.00         | 0.00              | 0.00             | 0.00               | 1,600.00           |                       |  |
| Actions Help           Year         Gifts         Deferred<br>Gifts         Outstanding<br>Pledges         Outstanding<br>Bequests         Total           2018         0.00         34,598.08         0.00         0.00         34,598.08         •           2017         50.00         4,000.00         0.00         0.00         4,050.00         •           2016         2,050.00         1,500.00         0.00         0.00         425.00                                                                                                    |                |        | 2005                | 1,250.00         | 0.00              | 0.00             | 0.00               | 1,250.00           |                       |  |
| Year         Gifts         Deferred<br>Gifts         Outstanding<br>Pledges         Outstanding<br>Bequests         Total           2018         0.00         34,598.08         0.00         0.00         34,598.08         •           2017         50.00         4,000.00         0.00         0.00         4,050.00         •           2016         2,050.00         1,500.00         0.00         0.00         426.00         •                                                                                                    |                |        | By Unit             | Giving Totals (3 | 0)                |                  | F                  | Actions Help       | 6                     |  |
| Year         Gifts         Deferred<br>Gifts         Outstanding<br>Pledges         Outstanding<br>Bequests         Total           2018         0.00         34,598.08         0.00         0.00         34,598.08         0.00         34,598.08                                                                                                    |                |        |                     |                  |                   | By Unit Giving   |                    |                    |                       |  |
| Gifts         Pledges         Bequests           2018         0.00         34,598.08         0.00         0.00         34,598.08            2017         50.00         4,000.00         0.00         0.00         4,050.00            2016         2,050.00         1,500.00         0.00         0.00         425.00                                                                                                    |                |        | Year                | Gifts            | Deferred          | Outstanding      | Outstanding        | Total              |                       |  |
| 2018         0.00         34,598.08         0.00         0.00         34,598.08           2017         50.00         4,000.00         0.00         0.00         4,050.00           2016         2,050.00         1,500.00         0.00         853,296.29         856,846.29           2015         426.00         0.00         0.00         0.00         426.00                                                                                                    |                |        |                     |                  | Gifts             | Pledges          | Bequests           |                    |                       |  |
| 2017         50.00         4,000.00         0.00         0.00         4,050.00           2016         2,050.00         1,500.00         0.00         853,296.29         856,846.29           2015         426.00         0.00         0.00         0.00         426.00                                                                                                    |                |        | 2018                | 0.00             | 34,598.08         | 0.00             | 0.00               | 34,598.08          | 4                     |  |
| 2016         2,050.00         1,500.00         0.00         853,296.29         856,846.29           2015         426.00         0.00         0.00         0.00         426.00                                                                                                    |                |        | 2017                | 50,00            | 4,000.00          | 0.00             | 0.00               | 4,050.00           |                       |  |
| 2015 426.00 0.00 0.00 426.00                                                                                                    |                |        | 2016                | 2,050,00         | 1,500.00          | 0.00             | 853,296,29         | 856,846,29         |                       |  |
| E MAN HINN                                                                                                    |                |        | 2015                | 426.00           | 0.00              | 0.00             | 0.00               | 426.00             |                       |  |

#### **GIVING VIEWS**

Additional information can be accessed by clicking "Views" from the Giving Summary screen. Entity Overview Detail Biographic Events Giving Views 86 Appeals Documents Gift Clubs 27 Rec Listings 9 Segments Membership Prospect Tracking Alerts 2 Add Person Add Organization Deceased Entity Entity Merge Restrict Merge/Purge emPower

| Giving Vie                              | ews                                                         |                                                  |                                 |                                  |              | Actions         | <u>P</u> ri  | nt                     |  |
|-----------------------------------------|-------------------------------------------------------------|--------------------------------------------------|---------------------------------|----------------------------------|--------------|-----------------|--------------|------------------------|--|
| Dr.<br>Rec Type<br>Degree<br>PM Manager | #20798<br>Alumni (1978 Law), 1<br>JD 1978 Law, EDD 1<br>Mrd | Staff, More<br>989 Education More                |                                 |                                  |              | C               | 6/09/1       | **VIP***<br>1952 (66)  |  |
| AAA                                     | Life A+<br>Married to: Mrs                                  | Northwest Arkansas C<br>Towers Old Main Accepted |                                 |                                  |              |                 |              | s Chapter<br>ed (Gold) |  |
| Views                                   | _                                                           |                                                  |                                 |                                  |              | <u>A</u> ctions | Help         | $\odot$                |  |
| Context                                 |                                                             | Name                                             |                                 |                                  | Desc         | ription         |              |                        |  |
|                                         | Giving Totals                                               |                                                  |                                 | Giving Sun                       | nmary        | / - Giving T    | otals        |                        |  |
| w/Spouse                                | Giving Totals with Spouse Giving Summary - Giving           |                                                  |                                 |                                  | / - Giving T | otals .         |              |                        |  |
|                                         | Matching Claims                                             |                                                  | Giving Summary - Matching Clair |                                  |              | ms              |              |                        |  |
|                                         | Matching Gift                                               |                                                  | Giving Summary - Matching Gift  |                                  |              |                 |              |                        |  |
|                                         | Matching Gift with Au                                       | dit                                              |                                 | Giving Summary - Matching Gift   |              |                 |              |                        |  |
|                                         | One-Line - Simple Tra                                       | ansaction List                                   |                                 | Giving Summary - One-Line - Si 💂 |              |                 |              |                        |  |
| Simple Trans                            | action List (1/37)                                          | 2)                                               |                                 |                                  |              | Actions         | <u>H</u> elp |                        |  |
| Items 1 to 2                            | 20 of 372 🕜 🕜 🕻                                             |                                                  |                                 |                                  |              |                 |              |                        |  |
| Date of Recor                           | d Receipt #                                                 | Legal Amt.                                       | Credit                          | Amt.                             | 1            | Alloc Nam       | e            | Alloc                  |  |
| 05/14/2018                              | 0020800065                                                  | 32,998.08                                        | 3                               | 32,998.08                        | 5            |                 | ns           | 30009186               |  |
| 04/16/2018                              | 0020795514                                                  | 500.00                                           |                                 | 500.00                           | H            |                 | n L          | 30007413               |  |
| 04/10/2018                              | 0020792375                                                  | 0.00                                             |                                 | 500.00                           | J            |                 | t F          | 30011483               |  |
| 03/14/2018                              | 0020784821                                                  | 250.00                                           |                                 | 250.00                           | J            |                 | Sup          | 30003192               |  |
| 01/12/2018                              | 0020773595                                                  | 0.00                                             |                                 | 5,105.63                         | C            |                 | a C          | 90000087               |  |
| 01/01/2018                              | 0020773252                                                  | 0.00                                             | 1                               | 19,894.37                        | ٥            |                 | a C          | 90000087               |  |

Default view is a 'simple transaction list.'

#### USING SIMPLE TRANSACTION LIST

|                      | Simple Transac  | Simple Transaction List (1/372) <u>Actions Help</u> |            |             |            |              |            |  |
|----------------------|-----------------|-----------------------------------------------------|------------|-------------|------------|--------------|------------|--|
|                      | Items 1 to 20 d | of 372 🔃 📿 🕻                                        |            |             |            |              |            |  |
|                      | Date of Record  | Receipt #                                           | Legal Amt. | Credit Amt. | Alloc Name | Alloc Code   |            |  |
| D                    | 05/14/2018      | 0020800065                                          | 32,998.08  | 32,998.08   |            | 30009186     | Allocation |  |
| кесеірт <del>н</del> | 04/16/2010      | 0020795514                                          | 500.00     | 500.00      |            | 30007413 🗲 🚽 |            |  |
| hyperlink            | 04/10/2018      | 0020792375                                          | 0.00       | 500.00      |            | 30011483     | Code       |  |
|                      | 03/14/2018      | 0020784821                                          | 250.00     | 250.00      |            | 30003192     | hyperlink  |  |
| takes you to         | 01/12/2018      | 0020773595                                          | 0.00       | 5,105.63    |            | 9000087      | пуреннік   |  |
| he Drimany           | 01/01/2018      | 0020773252                                          | 0.00       | 19,894.37   |            | 9000087      | takes you  |  |
| me Frimary           | 12/31/2017      | 0020773251                                          | 250.00     | 250.00      |            | 30012280     | ,          |  |
| Gift                 | 10/30/2017      | 0020753305                                          | 500.00     | 500.00      |            | 30011504     | to the     |  |
| •                    | 10/26/2017      | 0020752873                                          | 0.00       | 0.00        |            | 30012762     | Allocation |  |
| overview             | 09/11/2017      | 0020741432                                          | 0.00       | 0.00        |            | 30012762     | Anocanon   |  |
| for this             | 07/11/2017      | 0020724140                                          | 100.00     | 100.00      |            | 30002964     | Overview   |  |
|                      | 07/06/2017      | 0020723405                                          | 0.00       | 1,000.00    |            | 30006995     | for the    |  |
| transaction.         | 06/29/2017      | 0020722712                                          | 250.00     | 250.00      |            | 30003640     | tor me     |  |
|                      | 06/15/2017      | 0020718534                                          | 100.00     | 100.00      |            | 30013412     | Allocation |  |
|                      | 05/22/2017      | 0020711035                                          | 150.00     | 150.00      |            | 30009186     |            |  |
|                      | 05/15/2017      | 0020727032                                          | 25.00      | 25.00       |            | 30003046     | associated |  |
|                      | 04/25/2017      | 0020705957                                          | 0.00       | 0.00        |            | 30012762     | with this  |  |
|                      | 04/06/2017      | 0020698031                                          | 250.00     | 250.00      |            | 30012074     |            |  |
|                      | 04/05/2017      | 0020697977                                          | 100.00     | 100.00      |            | 30003610     | Gift.      |  |
|                      | 03/29/2017      | 0020696364                                          | 250.00     | 250.00      |            | 30003192     |            |  |

#### **VIEWING ALLOCATIONS**

•Allocations can be easily accessed from an Entity's Giving history by clicking on the allocation hyperlink in any of the giving views or on the gift profile application.

•Allocations can also be found with the Gift-Allocation Lookup.

#### **ALLOCATION LOOKUP TEMPLATE**

Lookups Actions Change the 1. Choose a template (optional) Gift - Allocation Select results for template to Gift-Allocation Lookup List select output type\* Display results v Allocation 4. Select additional criteria from page tree (optional) Enter criteria below and click Search Lookup View Criteria Clear Search Allocation Lookup ۲ Help Allocation **v** Equal Use Short Name Status Equal • Active ٠ or Long Name Account Equal ۳ ISIS ItemType ۲ Egual fields to find an Short Name v Contains account by its Long Name ۳ Contains CFAE Purpose (AII) name Equal ٧ Restriction (AII) Equal ٠ Department (AII) ٠ Equal Sub Dept (AII) ٠ Equal School (All) ۳ Equal Campus (AII) Egual ۲ Agency Egual (AII) ٠ User Group (AII) Equal ٠ Acct School (All) v Equal Acct Dept (All) ٠ Equal Acct Code (All) Egual v

## ALLOCATION (ACCOUNT) OVERVIEW

| Allocation      |       | Overview       |                               |                    |          | Actions         | s <u>P</u> rint |              |
|-----------------|-------|----------------|-------------------------------|--------------------|----------|-----------------|-----------------|--------------|
|                 |       |                | ' Av                          | vard (30008518     | 3)       |                 |                 |              |
| Overview        |       | Account        | 30008518<br>Fulbright College | of Arts & Sciences | Agency   | Foundation      |                 | Ļ            |
| Detail          |       | Department     | Music                         | or Arta & Sciences | Cumpus   | 04              |                 |              |
| Assignments     |       | Allocation Ov  | orview                        |                    |          |                 |                 |              |
| Attributes      | 2     | Anocation Ov   | CIVICW                        |                    |          | <u>A</u> ctions | Help 🗢          | J            |
| Beneficiaries   | 6     | Long Name      |                               | Award              |          |                 |                 |              |
| Documents       | 10    | Univ XRef      | 03926239081000                | 0                  |          |                 |                 |              |
| Financials      | 2     | Fiscal Year    | Development                   |                    |          |                 |                 |              |
| Notes           | 2     | Pestriction    | LIC Award                     |                    |          |                 |                 |              |
| Stewardees      | 1     | Start Date     | 03/23/2004                    |                    |          |                 |                 |              |
| Tasks           |       | Stop Date      |                               |                    |          |                 |                 |              |
| Transactions    | 11    | Allocation Fin | ancials                       |                    |          | Actions         | Hair            |              |
| Allocation User | Group |                |                               |                    |          | Actions         | Tieb 0          |              |
| emPower         |       | Valuation Date | Financial                     | Cash               | Invested | Pledge          | Balance         | $\mathbf{i}$ |
|                 | (     | 05/23/2018     | Principal                     | 1,146.70           | 0.00     | 0.00            | 1,146.70        |              |
|                 |       | 05/23/2018     | University XRef               | 0.00               | 0.00     | 0.00            | 0.00            |              |
|                 |       | Matching Allo  | cation Financial              | s                  |          | Astions         |                 | 1            |
|                 |       |                |                               |                    |          | Actions         |                 |              |
|                 |       |                |                               |                    |          |                 |                 |              |
|                 |       |                |                               | <b>T</b>           |          |                 |                 |              |

Allocation Overview header shows most information previously held on the L3 screen.

Allocation Financials displays information previously held on L11.

# **ALLOCATION (ACCOUNT) DETAIL**

#### **Allocation Detail:**

Displays ISIS Item Type and additional Constituent Unit and Account information

For Spending account, the cost center number will display towards the bottom of this page

| Allocation                                                                                            |                             | Allocation                                                                                                    |                                                                                                    |                                                |                                                                                                   |                                                                                              |                                                     |                                                               |               | <u>A</u> ctions   | <u>P</u> rint |
|----------------------------------------------------------------------------------------------------|-----------------------------|----------------------------------------------------------------------------------------------------|----------------------------------------------------------------------------------------------------|------------------------------------------------|---------------------------------------------------------------------------------------------------|----------------------------------------------------------------------------------------------|-----------------------------------------------------|---------------------------------------------------------------|---------------|-------------------|---------------|
| Overview<br>Detail                                                                                    |                             | Account<br>School<br>Department                                                                                                    | 30008518<br>Fulbright Co<br>Music                                                                                                    | د<br>olleg                                     | ward (<br>e of Arts :                                                                             | 30008518<br>& Sciences                                                                       | )<br>Agen<br>Camp                                   | cy<br>pus                                                     | Founda<br>UAF | ation             |               |
| Assignments<br>Attributes<br>Beneficiaries<br>Documents<br>Financials<br>Notes<br>Stewardees<br>Tasks | 2<br>6<br>10<br>2<br>2<br>1 | Use this page to up<br>provided below.<br>• You can er<br>• You can up<br>• You can up<br>• You can up<br>• You can up<br>• You can se<br>• You can er | ndate allocation<br>nter Assignmen<br>odate the Fina<br>odate the list of<br>odate the list of<br>odate the list of<br>odate the list of<br>nter Notes for | n de<br>ncia<br>of St<br>of Be<br>iore<br>this | etails. To a<br>etails for t<br>ls for this<br>ewardees<br>eneficiarie<br>follow-up<br>allocatior | add related i<br>this allocatio<br>allocation.<br>associated<br>s associated<br>Tasks for th | nforma<br>n.<br>with th<br>with tl<br>iis alloo     | ition about th<br>is allocation.<br>his allocation<br>cation. | nis allocati  | on, follow the    | e guidelines  |
| Transactions<br>Allocation User<br>emPower                                                            | 11<br>Group                 | Allocation De<br>Allocation*<br>Account*<br>ISIS 901100                                                                                                | tail<br>30008518<br>30008518                                                                                                    |                                                |                                                                                                   |                                                                                              | ✓ Ac                                                | Si<br>ctive                                                   | ave Nev       | v <u>A</u> ctions | Help E        |
|                                                                                                    |                             | Fiscal Year<br>Agency*<br>Acct School*                                                                                                    | D<br>F<br>RBD                                                                                                    | *<br>*                                         | Develop<br>Foundati                                                                               | ment<br>ion                                                                                  | <ul> <li>■ At</li> <li>✓ W</li> <li>■ At</li> </ul> | thletics<br>rite to Ledg                                      | jer<br>Fee    |                   |               |
|                                                                                                    |                             | Acct Dept*<br>Campus*<br>Dept*                                                                                                    | GN<br>02<br>2194                                                                                                    | •                                              | Razorba<br>Razorba<br>UAF                                                                         | ck Band                                                                                      | ⊡ Ai<br>⊻ Us                                        | se for AWC                                                    | ree           |                   |               |
|                                                                                                    |                             | Sub Dept<br>School*                                                                                                    | 2035                                                                                                    | •                                              | Music<br>Band<br>Fulbright                                                                        | t College of A                                                                               | Arts & S                                            | Sciences                                                      |               |                   |               |
|                                                                                                    |                             | Snort Name*<br>Long Name*                                                                                                    |                                                                                                    | ,                                              |                                                                                                   |                                                                                              |                                                     |                                                               |               |                   |               |

## **ALLOCATION DOCUMENTS**

|                                   | Allocation                                     | - Do                       | cume      | ents                                     |                                              |                                               | Actions                     |
|-----------------------------------|------------------------------------------------|----------------------------|-----------|------------------------------------------|----------------------------------------------|-----------------------------------------------|-----------------------------|
| The                               | Overview<br>Detail                             | Accour<br>School<br>Depart | n<br>ment | 30008518<br>Fulbright College<br>Music   | rd (30008518)<br>Ag<br>of Arts & Sciences Ca | ency Foundatio<br>mpus UAF                    | n                           |
| link in the                       | Assignments<br>Attributes 2<br>Beneficiaries 6 | Doc                        | uments    | s List (10)                              | 1                                            |                                               | Actions <u>H</u> elp 📀      |
| Allocation                        | Documents 10<br>Financials 2                   |                            | View      | Doc Type<br>Admin Correspond             | Descrip<br>STUDENT THANK YOU                 | LETTERS                                       | Doc Date<br>11/13/2014      |
| nav tree is                       | Notes 2<br>Stewardees 1                        | ***                        |           | Admin Correspond<br>Admin Correspond     | STUDENT THANK YOU<br>STUDENT THANK YOU       | LETTER<br>LETTER                              | 11/05/2013<br>08/22/2012    |
| will find a                       | Tasks<br>Transactions 11                       | •••                        |           | Admin Correspond<br>Allocations Corres   | LETTER A EPLEY AWAR<br>E-MAIL ES NEED SPEN   | RD CRITERIA REQUEST<br>DING ACCOUNT ESTABLISH | 08/03/2012<br>ED 10/13/2006 |
| scanned copy                      | Allocation User Group<br>emPower               | •••                        |           | Allocations Corres<br>Allocations Corres | E-MAIL DCW NEED DIS<br>MEMO UA AWARD FUN     | TRIBUTION GUIDELINES                          | 01/22/2006<br>03/23/2004    |
| of the Gift                       |                                                | •••                        |           | Admin Gift Agree<br>Admin Correspond     | ALAN D. AND SHERRY<br>FAX LE REVIEW DRAFT    | EPLEY AWARD<br>ENDOWMENT AGREEMENT            | 11/29/2003<br>10/03/2003    |
| Agreement (IT<br>one exists       |                                                | ***                        | <b>•</b>  | Admin Correspond                         | FAX UA DRAFT GIFT A                          | GREEMENT REVISIONS                            | 07/08/2003                  |
| and has been                      |                                                |                            |           |                                          |                                              |                                               |                             |
| scanned for<br>the<br>allocation) | Click th                                       | he icoi                    | n in t    | the View co                              | olumn to viev                                | w the documer                                 | nt                          |

#### LABWORK

- Advance Introduction Workbook
- Lab 9

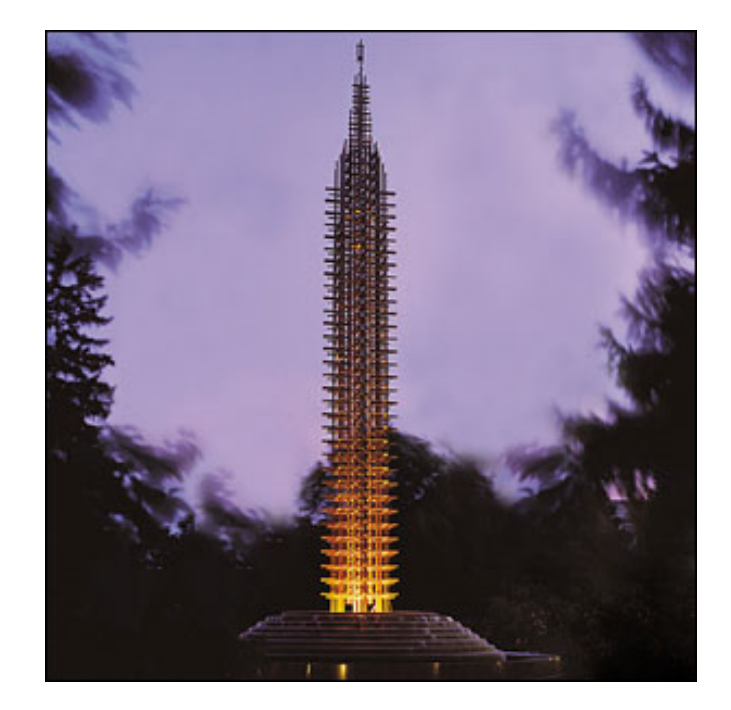

While active on the Entity Overview Screen, click "Prospect Tracking" to view the Prospect Tracking Summary application. Can also be accessed using "Go To" PTSUM and the Entity ID.

| Entity                                                                                                    | Prospec                                             | t Tracking Summary                                           |                                       | Actions Print                                                 |
|----------------------------------------------------------------------------------------------------|-----------------------------------------------------|--------------------------------------------------------------|---------------------------------------|---------------------------------------------------------------|
| Overview                                                                                                    | Mr.<br>Rec Type<br>Degree                           | r. #1931<br>Alumni (1961 Law)<br>JD 1961 Law, BSPA 1961 Walt | on More                               | ***VIP***<br>04/28/1936 (82)                                  |
| <ul> <li>Biographic</li> <li>Events</li> </ul>                                                                                                | PM Manager<br>AAA                                   | Mr.<br>Life A+<br>Married to: Mrs.                           | 9 (FR)                                | Northwest Arkansas Chapter<br>Towers Old Main Accepted (Ruby) |
| Giving                                                                                                    | Prospect In                                         | formation                                                    |                                       | $\odot$                                                       |
| <ul> <li>Membership</li> <li>Prospect Tracking</li> <li>Views</li> <li>Alloc Stewardship</li> <li>Assignments 41</li> <li>Contacts</li> </ul> | <ul> <li>Show Inac</li> <li>Fayetteville</li> </ul> | tive Prospects & Proposals<br>Campus PROSPECT (#1345)        | Group (Joint):<br>Expectation: \$0.00 | . & Ltd Co.                                                   |
| Contact Rpts 460                                                                                                    |                                                     |                                                              |                                       |                                                               |
|                                                                                                    | <b>.</b>                                            |                                                              |                                       |                                                               |

Many, but not all, Prospect attributes are visible when you expand the Prospect Tracking subsystem menu.

That's because...

There are Entity level prospect attributes.

And there are Prospect level prospect attributes.

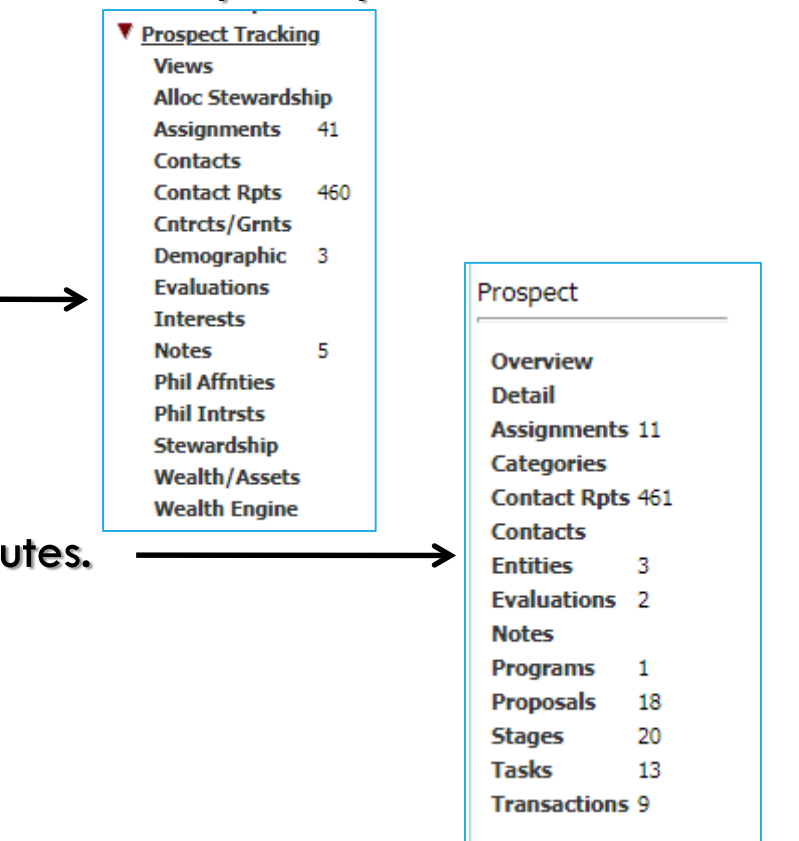

#### ENTITY-LEVEL PROSPECT ATTRIBUTES

For example, all Assignments can be viewed at the Entity level.

Entity Assignments Actions Print Entity Demographic \*\*\*VIP\*\*\* Jr. #1931 Mr. Alumni (1961 Law) Rec Type 04/28/1936 (82) Overview screenings JD 1961 Law, BSPA 1961 Walton More... Degree Detail Mil PM Manager Biographic Life A+ Northwest Arkansas Chapter AAA and other 1469 (FR) Married to: Towers Old Main Accepted (Ruby) Events Assignments (1/41) **Evaluations** Giving Save New Delete Actions Help Membership Office Status Assigned Туре Priority are also Prospect Tracking Planned Giving Office Solicitation Manager Active Views Active Planned Giving Office Solicitation Manager Entity-level Alloc Stewardship Active LAW DOD Office Associate Manager Assignments 41 Prospect Vice Chan Advancement Solicitation Manager Active Contacts Active Planned Giving Office Solicitation Manager Contact Rots 460 attributes. Active AFLS DOD Office Associate Manager Ŧ Cntrcts/Grnts Domographic

#### **ACCESSING ADDITIONAL ATTRIBUTES**

| Intity                                         | Prospec                              | ct Tracking Views                                                      | Actions                                                         |
|------------------------------------------------|--------------------------------------|------------------------------------------------------------------------|-----------------------------------------------------------------|
| Overview                                       | Mr. Rec Type<br>Degree<br>BM Manager | Jr. #1931<br>Alumni (1961 Law)<br>JD 1961 Law, BSPA 1961 Walton More   | ***VIP**<br>04/28/1936 (82                                      |
| <ul> <li>Biographic</li> <li>Events</li> </ul> | AAA                                  | Life A+<br>Married to:                                                 | Northwest Arkansas Chapte<br>FR) Towers Old Main Accepted (Ruby |
| Giving                                         | Prospect 1                           | Tracking Summary                                                       | Actions Help                                                    |
| Membership                                     | Context                              | Name                                                                   | Description                                                     |
| Prospect Tracking<br><u>Views</u>              | w/Spouse                             | Interests - Combined                                                   | Prospect Tracking Interests - Inc  Prospect Tracking Notes      |
| Alloc Stewardship<br>Assignments 4             | w/Spouse                             | Notes - Combined<br>Programs                                           | Prospect Tracking Notes - Includ<br>Prospect Tracking Programs  |
| Contacts<br>Contact Rpts 4<br>Cntrcts/Grnts    | w/Spouse                             | Programs - Combined<br>Proposals                                       | Prospect Tracking Programs - In<br>Prospect Tracking Proposals  |
| Demographic 3<br>Evaluations                   | Prospect I                           | nformation                                                             | · · ·                                                           |
| Interests<br>Notes 5<br>Phil Affnties          | Show Ina<br>Fayetteville             | ctive Prospects & Proposals<br>Campus PROSPECT (#1345) Group<br>Expect | o (Joint): Ltd Co.                                              |

Click the Prospect hyperlink from the PTSUM application to view Prospect-level prospect attributes.

The Navigation Tree on the Prospect detail screen shows all Prospect-level Prospect attributes, such as Proposals and Stages.

| Prospect     |    |
|--------------|----|
| Overview     |    |
| Detail       |    |
| Assignments  | 11 |
| Categories   |    |
| Contact Rpts | 46 |
| Contacts     |    |
| Entities     | 3  |
| Evaluations  | 2  |
| Notes        |    |
| Programs     | 1  |
| Proposals    | 18 |
| Stages       | 20 |
| Tasks        | 13 |
| Transactions | 9  |

|   | Prospect                                                                                                    |                                                                                                    | <u>A</u> ctions <u>P</u> rint                                                                                                    |
|---|----------------------------------------------------------------------------------------------------|----------------------------------------------------------------------------------------------------|----------------------------------------------------------------------------------------------------|
|   |                                                                                                    | & Ltd Co. (Prosp                                                                                                    | ect #1345)                                                                                                    |
|   | Prospect Type Gr                                                                                                    | oup                                                                                                    |                                                                                                    |
| 1 | Use this page to update<br>provided below.<br>You can enter A<br>You can establi<br>You can set up<br>You can set up<br>You can enter a<br>Use Entity Upd<br>Create a Propo | prospect details. To add related informa<br>Assignment details for this prospect<br>sh the list of Entities that comprise this p<br>one or more follow-up Tasks for this pro<br>a Contact Report for this prospect.<br>ate to record updated biographic informa<br>am Prospect record if this prospect is asso<br>sal if this prospect has a proposal to reco | ation about this prospect, follow the guidelines<br>prospect relationship.<br>ospect.<br>ation for this prospect.<br>ociated with a particular program.<br>ord. |
|   | Prospect                                                                                                    |                                                                                                    | Save New <u>A</u> ctions <u>H</u> elp                                                                                                    |
|   | Name*                                                                                                    | lr. & Ltd Co.                                                                                                    | Start 02/06/2002                                                                                                    |
|   | Sort Name*                                                                                                    |                                                                                                    | Stop                                                                                                    |
|   | Туре*                                                                                                    | G Group                                                                                                    | Stage* C Active Cultivation                                                                                                    |
|   | Major Prospect State                                                                                                    | A Current Prospect                                                                                                    | Active                                                                                                    |
|   | Group                                                                                                    | FA Fayetteville<br>Campus                                                                                                    | PG Prospect                                                                                                    |
|   | Continuum                                                                                                    | -                                                                                                    |                                                                                                    |
|   | Trans GR<br>Rating Status                                                                                                    | \$5M - \$9.9 M<br>Active                                                                                                    |                                                                                                    |
|   | Comment                                                                                                    |                                                                                                    |                                                                                                    |
|   |                                                                                                    |                                                                                                    | /                                                                                                    |

#### THE PROSPECT-ENTITY SCREEN

The Entity form on the Prospect menu shows the Entity ID for all associated Entities.

| Prospect<br>Overview | Prospect Entities<br>Lewis E. & Donna Epley Jr. & Ltd Co. (Prospect #13<br>Prospect Type Group | <u>A</u> ctions <u>P</u> rint<br>345) |         |
|----------------------|------------------------------------------------------------------------------------------------|---------------------------------------|---------|
| Detail               | Prospect Entities (1/3)                                                                        | Save New Actions Help                 | $\odot$ |
| Assignments 11       |                                                                                                | Sare new Actions Tob                  |         |
| Categories           | Entity                                                                                         | Primary                               |         |
| Contact Rpts 461     | Ltd. #175314                                                                                   | Primary                               | -       |
| Contacts             | 91469                                                                                          | Primary                               |         |
| Entities 3           | r. #1931                                                                                       | Primary                               |         |
| Evaluations 2        |                                                                                                |                                       |         |
| Notes                |                                                                                                |                                       |         |
| Programs 1           |                                                                                                |                                       | -       |
| Proposals 18         |                                                                                                |                                       |         |
| Stages 20            | Entity* 175314 Q                                                                               |                                       |         |
| Tasks 13             | Primary Entity                                                                                 |                                       |         |
| Transactions 9       |                                                                                                |                                       |         |
|                      |                                                                                                |                                       |         |

#### LABWORK

- Advance Introduction Workbook
- Lab 10

#### TRAINING CLASSES WE OFFER

Advance Introduction Advance Contact Reports Advance Events Advance Codes Crystal Reports Server Notice of Student Support (NOSS) using Perceptive Content

# **UPDATES TO ADVANCE**

# All updates to biographical information can be sent to records@uark.edu

#### **CONTACT INFORMATION**

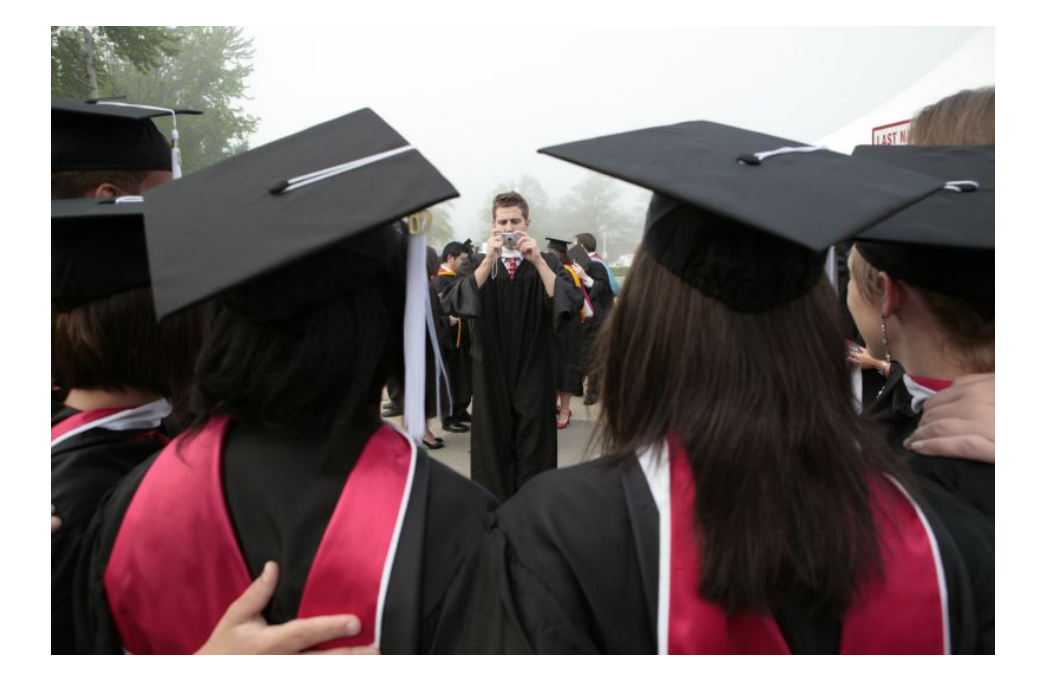

Remember my contact info: Joshua Tipton 479-575-3516 tiptonj@uark.edu

Contact me if you forget your password and need it reset.

Contact me if you would like to request additional training.